# **Contents of the submission and review guide**

4p 온라인논문투고 심사시스템 회원 가입 페이지

6p 투고자 신규논문 투고 (1차 투고)

13p 논문 최종 제출 이후 투고자 메인 페이지

16p 편집위원 판정결과 확인 및 투고자 논문수정 재접수 (2차 투고)

25p 편집위원 2차 종합 판정결과 확인 및 투고자 논문수정 재접수 (3차 투고)

32p 심사위원 심사진행 (1차 심사)

40p 심사위원 심사진행 (2차 심사)

# 1. 회원가입, 투고자 신규 논문투고 (1차 투고)

한국화학공학회 온라인논문투고 심사시스템 이용 가이드

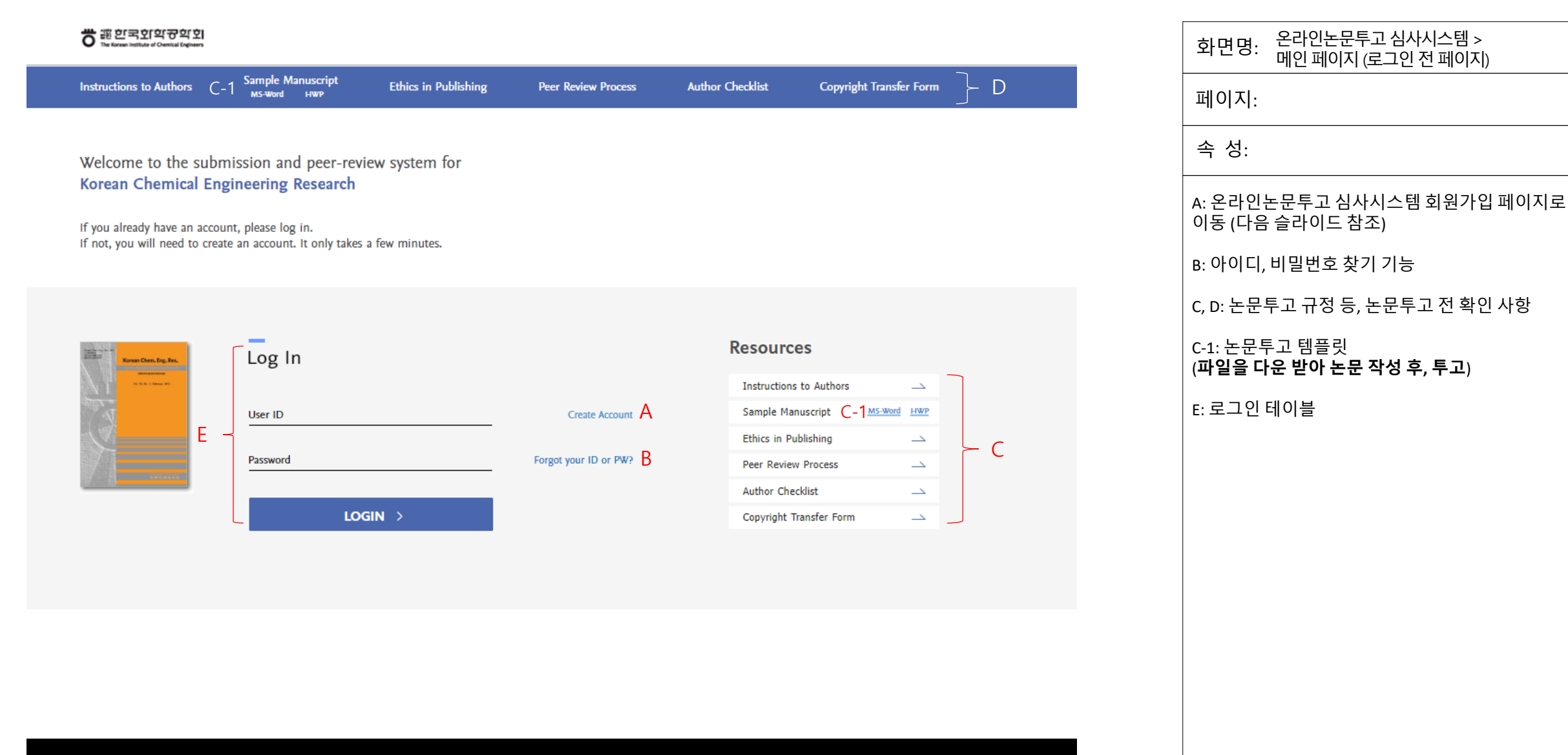

Editor-in-Chief | Professor Min Chan Kim, Ph.D. Department of Chemical Engineering, Jeju National University, Email: mckim@jejunu.ac.kr

The Korean Institute of Chemical Engineers. F.5, 119, Anam-ro, Seongbuk-gu,233 Spring Street Seoul 02856, South Korea. Phone No. +82-2-458-3078 Fax No. +82-507-804-0669 Email. kiche@kiche.or.kr

COPYRIGHT © KICHE. ALL RIGHTS RESERVED.

#### Signup Membership of Journal

Welcome to New Online Submission & Edit System Center.

The(\*) mark is a required.

| ★ID (like as email)      |               |
|--------------------------|---------------|
| *Password                |               |
| *Confirm Password        |               |
| *Name                    |               |
| *Affiliation             |               |
| *Location of affiliation | Select V      |
| *Department              |               |
| Major                    |               |
| Speciality               |               |
| *Address                 |               |
| *Country                 | South Korea 🗸 |
| *Tel                     |               |
| *Cellular Phone          |               |
| Fax                      |               |

Register Reset

Editor-in-Chief | Professor Min Chan Kim, Ph.D. Department of Chemical Engineering, Jeju National University, Email: mckim@jejunu.ac.kr

The Korean Institute of Chemical Engineers. F.5, 119, Anam-ro, Seongbuk-gu,233 Spring Street Seoul 02856, South Korea. Phone No. +82-2-458-3078 Fax No. +82-507-804-0669 Email. kiche@kiche.or.kr

COPYRIGHT () KICHE. ALL RIGHTS RESERVED.

| 화면명: 온라인논문투고 심사시스템 ><br>회원 가입 페이지                                                                                   |
|----------------------------------------------------------------------------------------------------|
| 페이지:                                                                                                    |
| 속 성:                                                                                                    |
| 현재 페이지에서 회원 가입을 해야 논문투고를<br>진행할 수 있음                                                                                |
| 온라인논문투고 심사시스템에 회원가입 하면,<br>최초 투고자 권한 부여                                                                             |
| 온라인논문투고 심사시스템 이용 권한에 따라<br>Author, Reviewer, Editor, Editor in Chief 권한이<br>부여 되며, 로그인 시 각 권한에 해당하는 역할을<br>수행할 수 있음 |
|                                                                                                    |
|                                                                                                    |
|                                                                                                    |
|                                                                                                    |
|                                                                                                    |
|                                                                                                    |
|                                                                                                    |

| <b>Ö</b> :::::::::::::::::::::::::::::::::::: | 한국호I학공학회<br>ean institute of Chemical Engineers |
|-----------------------------------------------|-------------------------------------------------|
|-----------------------------------------------|-------------------------------------------------|

# Welcome bbuyo36@naver.com! A

You can perform the role according to authority. Click the icon of the role you want to perform.

Author B

### Resources

| Instructions to Authors |         | _   |
|-------------------------|---------|-----|
| Sample Manuscript       | MS-Word | HWP |
| Ethics in Publishing    |         | _   |
| Peer Review Process     |         | _   |
| Author Checklist        |         | _   |
| Copyright Transfer Form |         | _   |
|                         |         |     |

D

Update my information Logout

화면명: 투고자 로그인 후 화면 페이지: 속 성: A: 투고자 ID 출력 영역 B: 권한에 따른 역할 수행 버튼 (각 권한 별 역할을 수행할 수 있는 버튼이 텍스트로 출력 C: 클릭하면 온라인논문투고 심사시스템 회원 가입 정보 수정 페이지로 이동 D: 로그아웃 기능 B를 클릭하고 투고자 메인 화면으로 이동

Editor-in-Chief | Professor Min Chan Kim, Ph.D. Department of Chemical Engineering, Jeju National University, Email: mckim@jejunu.ac.kr

The Korean Institute of Chemical Engineers. F.5, 119, Anam-ro, Seongbuk-gu,233 Spring Street Seoul 02856, South Korea. Phone No. +82-2-458-3078 Fax No. +82-507-804-0669 Email. kiche@kiche.or.kr

COPYRIGHT @ KICHE. ALL RIGHTS RESERVED.

Н

6

| Home > Author > Incomplete Manuscripts                                              |              |             |        |
|-------------------------------------------------------------------------------------|--------------|-------------|--------|
| New Submissions                                                                     |              |             |        |
| A Submit New Manuscript                                                             |              |             |        |
| B Incomplete Manuscripts (0)                                                        |              |             |        |
| Revisions                                                                           |              |             |        |
| C Manuscripts in Review (o) D Revise Request (o)                                    |              |             |        |
| Completed                                                                           |              |             |        |
| Accept for Publication (1) $F$ Reject for Publication (0) $G$ Submission Waived (0) |              |             |        |
| complete Manuscripts                                                                |              |             |        |
| the title, then please proceed submission.                                          |              |             |        |
| o. Manuscript No. Manuscript Title                                                  | Review Stage | Last Update | Delete |
| There Is no registered Manuscripts.                                                 |              |             |        |
|                                                                                     |              |             |        |

Editor-In-Chief | Professor Min Chan Kim, Ph.D. Department of Chemical Engineering, Jeju National University, Email: mckim@jejunu.ac.kr

The Korean Institute of Chemical Engineers. F.5, 119, Anam-ro, Seongbuk-gu,233 Spring Street Seoul 02856, South Korea. Phone No. +82-2-458-3078 Fax No. +82-507-804-0669 Email. kiche@kiche.or.kr

COPYRIGHT © KICHE. ALL RIGHTS RESERVED.

| Step 1.<br>Title and Abstract | Step.1<br>Title and Abstract                            | <ul> <li>Please enter the manuscrip</li> <li>* mark is required.</li> </ul> | t type, track editor, title, abstract, and | l keywords.                           |                                  |
|-------------------------------|---------------------------------------------------------|-----------------------------------------------------------------------------|--------------------------------------------|---------------------------------------|----------------------------------|
| Step 2. Authors               | *Manuscript Type                                        | 보문(Article)                                                                 | В                                          |                                       | ~                                |
| Step 3. File Upload           | *Manuscript Fleid                                       | 촉매/반응공학 · 반응기 개발 · 반응                                                       | 응계수치해석                                     |                                       | ~                                |
| Step 4. Prevlew               | *Title (Kor.)                                           | 투고시스템 테스트                                                                   | D                                          |                                       | Special characters               |
| Step 5. Completion            | *Title (Eng.)                                           | Online Submission and Review Sys                                            | stem is being tested.                      |                                       | Special characters               |
|                               | Running Title (Eng.)                                    | System is being tested                                                      | F                                          |                                       |                                  |
|                               | *Abstract (Kor.)                                        | 투고시스템테스트                                                                    | G                                          |                                       | Special characters               |
|                               | *Abstract (Eng.)                                        | Online Submission and Review Sys                                            | stem is being tested.                      |                                       | Special characters               |
|                               | *Keywords (Eng.)                                        | test, 12345                                                                 | 1                                          |                                       | Special characters               |
| J -                           | *Recommended Reviewer (At least<br>3)<br>Add Delete J-1 | Name<br>James Park<br>Rechrd Kim                                            | Office Phone 02-2222-3333 02-1111-2222     | Affillation<br>isway<br>Hankook Univ. | e-Mall<br>aa@aa.net<br>bb@bb.net |
|                               |                                                         | Micheal Lee                                                                 | 02-3333-6666                               | Daehan Univ.                          | cc@cc.net                        |

А

화면명: 논문투고 1단계 > 논문 기본정보 입력 단계 페이지: 속 성: A: 논문투고 상태 바로 논문투고는 총 5개 단계로 진행 논문기본정보 입력단계 > 저자정보 입력단계 > 심사용파일 등록단계 > 최종 제출 전 확인단계 > 최종 제출단계 B: 논문타입 선택 테이블 C: 논문필드 선택 테이블 D: 국문제목 입력 테이블 E: 영문제목 입력 테이블 F: 영문제목이 길 경우, 축약제목 입력 테이블 G: 국문 초록 입력 테이블 H: 영문초록 입력 테이블 I: 키워드 입력 테이블 J: 추천심사위원 입력 테이블로 최소 3명을 등록 해야 함 J-1: 테이블 추가/삭제 기능 K: 임시저장 기능으로 클릭하면 임시저장한 시점 부터 논문투고 진행 L: 다음 단계 진행 버튼

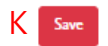

| Step 1. Title and Abstract<br>Step 2.<br>Authors | Step.2 <ul> <li>Please enter the contributing authors of the manuscript.</li> <li>Authors</li> <li>From the secondary manuscript submission, the contributing authors and their information cannot be edited</li> <li>For the corresponding author, please check it in the appropriate field.</li> <li>The order of the authors can be changed using the "Order" function and the order can be edited until the final manuscript is submitted.<br/>(Not possible after final submission)</li> </ul> |            |                         |              |               |             |                         |        |   |   |
|--------------------------------------------------|----------------------------------------------------------------------------------------------------|------------|-------------------------|--------------|---------------|-------------|-------------------------|--------|---|---|
| Step 3. File Upload                              | Authors                                                                                                    | ;          |                         |              |               |             |                         |        | ] |   |
| Step 4. Preview                                  | No.                                                                                                    | Order      | Corresponding<br>Author | Name         | Department    | Affiliation | Affiliation<br>Category | Delete |   |   |
| βtep 5. Completion                               | 1                                                                                                    | <b>^</b> ↓ | F□                      | 투고자          | 화학공학과         | 국립대학교       | * G ~                   | -      | } | В |
| A                                                | 2                                                                                                    | <b>↑</b> ↓ |                         | Gildong Hong | Hankook Univ. | Chemical    | ** ~                    | τ      |   |   |

### Corresponding Author Information

| C _ | Postal Code | Address                                             | e-Mail    | Contact Number | Fax          |  |
|-----|-------------|-----------------------------------------------------|-----------|----------------|--------------|--|
|     | 12345       | 100, Gasan digital 1-ro, Geumcheon-gu, Seoul, Korea | aa@aa.net | 02-1111-2222   | 02-2222-3333 |  |

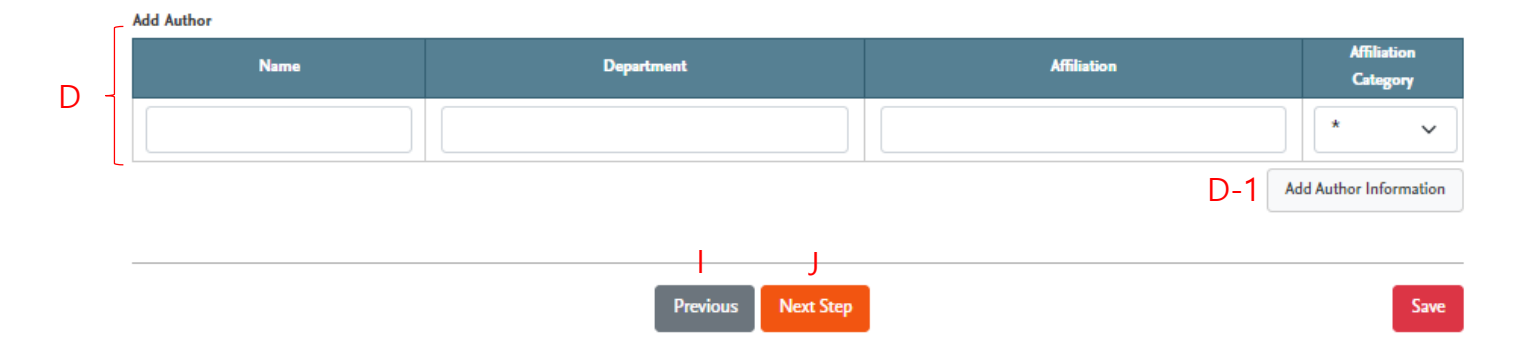

| 화면명: 논문투고 2단계 > 저자정보 입력 단                                                                                                    | 관계                          |
|----------------------------------------------------------------------------------------------------|-----------------------------|
| 페이지:                                                                                                    |                             |
| 속 성:                                                                                                    |                             |
| A: 저자 정보가 출력되는 테이블<br>B: 로그인하여 논문투고를 진행하는 투고<br>가 맨 상단에 출력<br>C: 교신저자 정보 입력 테이블<br>D: 공동저자 정보 입력 테이블<br>D-1: D 테이블에 공동저자 입력 후, 클릭하<br>이블에 공동 저자 정보가 출력<br>E: 저자 순서 변경 기능<br>F: 교신저자 선택 기능 (중복 선택 가능)<br>G: 저자 소속 구분 기능 (동일 소속의 저자<br>일 카테고리로 표시)<br>H: 저자정보 삭제 기능 (잘못 등록된 저자<br>삭제)<br>I: 이전 단계 이동 기능<br>I: 다음 단계 진행 기능 | 자 정보<br>면 A 테<br>들은 동<br>정보 |

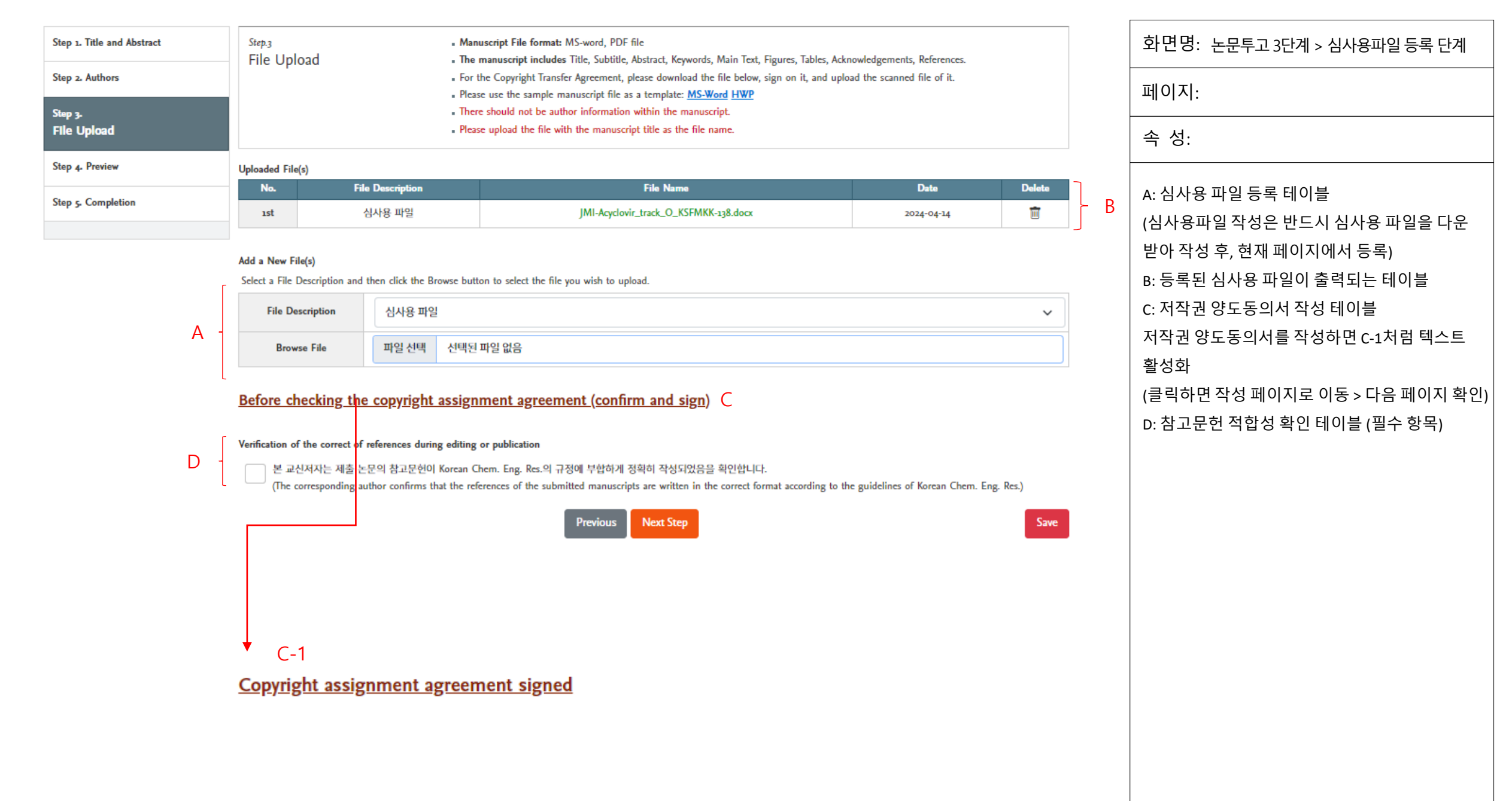

| * 설립 한국文 한국 호 학 경 한국 호 한국 호 한국 호 한국 호 한국 호 한국 호 한국 호 한국            |                                                                                                    | Update my information Logout |
|--------------------------------------------------------------------|----------------------------------------------------------------------------------------------------|------------------------------|
|                                                                    | 저작권 양도 동의서                                                                                                    |                              |
|                                                                    | r                                                                                                    |                              |
|                                                                    | 논문제목 Online Submission and Review System is being tested.                                                                                                    |                              |
| Home > Author > $Su A$                                             | 저자명 투고자, Gildong Hong                                                                                                    |                              |
|                                                                    | 대표저자 Gildong Hong (Tel: 02-1111-2222, Email: aa@aa.net, Fax: 02-2222-3333)                                                                                                    |                              |
| Step 1. Title and Abstract                                         |                                                                                                    |                              |
| Step 2. Authors                                                    | 이 논문의 저작권이 효과적으로 보호되어야 한다는 한국화학공학회와 저자들의 공동 인식을 바탕으로 아래에 서명한 대표 저자는 저자들을 대표하여 "화학<br>공학" 학술지에 게재 승인된 논문(보문, 단신 및 총설을 총칭함)에 대한 저작권을 독점적으로 한국화학공학회에 양도한다. 단, 아래 기술된 저자의 권리들은<br>인정된다.                                                             | it.                          |
| Step 3.<br>File Upload                                             | 가. 지자쿼이 하구하하고하히에 야도되 중에 지자야 고저자는 이 노무이 내요은 개저 개자. 그드반표 또는 본 하히에서 반은 이새문은 배표하고 가이신이                                                                                                    |                              |
| Step 4. Preview                                                    | 11 서학전에 전국적학상적적에 상소한 후에 사학적 상사적인 이 근원의 제상들에 10, 계속, 부부들표 또한 한국적에서 본한 한제일을 예소하고 상국할까<br>나 동료들의 개안적 용도로 복사본을 사용할 권리를 가진다. 이 논문의 지자들은 논문제목, 요약, 표, 그림들을 자신들 의 학문 및 연구 논문에 포함시키거나<br>웹사이트에 공시할 수도 있다. 이러한 활동들은 개인적이고 비영리적이어야 하고 학술지가 명확하게 인용되어야 한다. |                              |
| Step 5. Completion                                                 | 나. 저자가 속한 기관은 이 논문을 외부에 조직적으로 배포할 수 없으나 내부에서는 공시하고 보급할 권리를 보유한다. 단, 저자가 속한 기관에 (가)의 권리<br>가 추가로 인정되지만 사업상 의 사용에 대해서는 그 내용을 한국화학공학회가 보증하지 않는다.                                                                                                   | 4 Delete                     |
|                                                                    | 다. 한국화학공학회는 이 논문을 사용, 복제하거나 특정 기사를 개인적으로 사용하려는 제 삼자에게 허용하려 할 때 아래 서명한 대표저자 또는 저작권자<br>의 허락을 받지 않아도 된다.                                                                                                    |                              |
|                                                                    | 라. 한국화학공학회는 지직권 외의 다른 독점적 권리를 주장하지 않는다.                                                                                                    | ~                            |
|                                                                    | <b>마.</b> 대한민국 정부 또는 외국 정부의 지원으로 작성된 논문인 경우에 한국화학공학회는 해당정부 및 해당 정부의 허락을 받은 관련 단체가 비영리적 목적<br>으로 출판, 번역, 전재 배포할 수 있는 권리를 인정한다.                                                                                                    |                              |
|                                                                    | 공저자 및 기관의 위임을 받은 대표저자(대표저자가 저작권을 갖지 못할 경우 저작권자)는 저작권 양도 동의를 서명 보증한다.                                                                                                    |                              |
|                                                                    | 대표저자 성명과 직위를 한 번 더 입력해 주세요.                                                                                                    |                              |
|                                                                    | B Gildong Hong Professor                                                                                                    | Chem. Eng. Res.)             |
|                                                                    | ✔ 저작권 양도 동의서를 확인하였으며 저작권을 독점적으로 한국화학공학회에 양도함을 승인 합니다.                                                                                                    | Save                         |
|                                                                    | 2024. 04. 14                                                                                                    |                              |
| <b>Editor-in-Chief  </b> Professor M<br>Department of Chemical Eng | [문기] 저장 C                                                                                                    |                              |

| 화면명:저작권양도동의서작성                                                                              |
|---------------------------------------------------------------------------------------------|
| 페이지:                                                                                        |
| 속 성:                                                                                        |
| A: 논문제목, 저자 정보 출력 테이블<br>B: 대표저자 이름, 직위 입력 테이블<br>(교신저자 정보 재 입력)<br>C: 클릭하면 7p의 C-1과 같이 활성화 |

| Step 1. Title and Abstract | Step.4<br>Preview          | <ul><li>Please co</li><li>If there is</li></ul> | nfirm Preview co<br>s a need for corre | ntents. If you agree to submit the<br>ection, please press the EDIT butt | e manuscript, please click Manuscript Su<br>on. | bmit button. |      |               | 화면명: 논문투고 4단계 > 최종 제출 전,<br>미리보기 단계     |
|----------------------------|----------------------------|-------------------------------------------------|----------------------------------------|--------------------------------------------------------------------------|-------------------------------------------------|--------------|------|---------------|-----------------------------------------|
| Step 2. Authors            |                            |                                                 |                                        |                                                                          |                                                 |              |      |               | 페이지:                                    |
| Step 3. File Upload        | Title and Abstract         |                                                 |                                        |                                                                          |                                                 |              | EDIT |               |                                         |
| Sten 4                     | Manuscript Type            | 보문(Article)                                     |                                        |                                                                          |                                                 |              |      | 1             | 속 성:                                    |
| Preview                    | Manuscript Field           | 촉매/반응공학 · 반응                                    | 기 개발 · 반응계                             | 수치해석                                                                     |                                                 |              |      |               |                                         |
|                            | Title (Kor.)               | 투고시스템 테스트                                       |                                        |                                                                          |                                                 |              |      |               | 노문 최종 제출 전 미리보기 단계로 수정이 필요              |
| Step 5. Completion         | Title (Eng.)               | Online Submission a                             | nd Review System                       | n is being tested.                                                       |                                                 |              |      |               | 하거요 = ~ 비트 ~ 우리 케다 다게크 이드히              |
|                            | Running Title (Eng.)       | System is being teste                           | ed                                     |                                                                          |                                                 |              |      |               | 일 경우, Edit 머근(A)을 글릭, 애딩 단게도 이용아        |
|                            | Abstract (Kor.)            | 투고시스템 테스트                                       |                                        |                                                                          |                                                 |              |      |               | 여 수정 후, 제출                              |
|                            | Abstract (Eng.)            | Online Submission a                             | nd Review System                       | n is being tested.                                                       |                                                 |              |      |               |                                         |
|                            | Keywords (Eng.)            | test, 12345                                     |                                        |                                                                          |                                                 |              |      |               | ₽·큭리하며 ⊂ 아내찬 춪려                         |
|                            |                            | Name                                            |                                        | Cellular Phone                                                           | Affiliation                                     | e-Mail       |      |               |                                         |
|                            | Decommended Decision       | James                                           | Park                                   | 02-2222-3333                                                             | isway                                           | aa@aa.net    |      |               |                                         |
|                            | Recommended Reviewer       | Rechrd                                          | Kim                                    | 02-1111-2222                                                             | Hankook Univ.                                   | bb@bb.net    |      |               | D: 클릭하면 논문제출 완료                         |
|                            |                            | Micheal                                         | Lee                                    | 02-3333-6666                                                             | Daehan Univ.                                    | cc@cc.net    |      | A             |                                         |
|                            | Authors                    |                                                 |                                        |                                                                          |                                                 |              | EDIT |               |                                         |
|                            | Name                       | 투고자, Gildong Ho                                 | ng²†                                   |                                                                          |                                                 |              |      | 1             |                                         |
|                            | Department , Affiliation   | 화학공학과, 국립대학                                     | ⊒¹, Hankook Un                         | iv., Chemical <sup>2</sup>                                               |                                                 |              |      |               |                                         |
|                            | Corresponding Author Inf   | Gildong Hong, Hank<br>(12345) 100, Gasan di     | ook Univ., Chem<br>igital 1-ro, Geum   | ical<br>cheon-gu, Seoul, Korea, Tel: 02-111                              | 11-2222, Fax: 02-2222-3333, aa@aa.net           |              |      |               |                                         |
|                            | Uploaded File(s)           |                                                 |                                        |                                                                          |                                                 |              | EDIT | ]             | Submit Confirm                          |
|                            | No.                        | File Description                                |                                        | File N                                                                   | lame                                            | Date         |      | $\mathcal{P}$ | It cannot be modified after submission. |
|                            | ıst                        | 심사용 파일                                          |                                        | JMI-Acyclovir_track_C                                                    | D_KSFMKK-138.docx                               | 2024-04      | -14  |               | Do you really want to submit it?        |
|                            | Copyright Assignment Agree | ement                                           |                                        |                                                                          |                                                 |              |      | -             | NO Submit D                             |
|                            | You signed the             | : Copyright Assignment Agreeme                  | nt on April 14, 20                     | 024 at 14:55:33. [VIEW]                                                  |                                                 |              |      |               | h                                       |

#### Verification of the correct of references during editing or publication

The corresponding author confirmed that the references of the submitted manuscripts are written in the correct format according to the guidelines.

| Previous Submit | ł |
|-----------------|---|
|-----------------|---|

| 1. Title and Abstract                             | Step.5 • All submissions have been completed.                                                                                                    | 화면명: 논문투고 5단계 > 논문 최종 제출 완료                             |
|---------------------------------------------------|----------------------------------------------------------------------------------------------------|---------------------------------------------------------|
| 2. Authors                                        | Completion                                                                                                    |                                                         |
| 3. File Upload                                    | Thank you for submitting your manuscript!                                                                                                    |                                                         |
| 4. Preview                                        | Thank you for manuscript submission of Korean Chemical Engineering Persparch                                                                                           | 속 성:                                                    |
|                                                   | The manuscript reviewed by editors and reviewers will be informed through email and SMS.                                                                               |                                                         |
| 95-<br>mpletion                                   | It will usually take for the 4-5 weeks to get the review report.<br>If any question or comment regarding the review process, please email or call the editorial staff. | A: 논문 최종 제출 완료 이후 투고자에게 전달되는<br>알림 이메일                  |
|                                                   | Korean Chemical Engineering Research                                                                                                    | (논문이 정상 투고 되었음을 알리는 이메일)                                |
|                                                   | Office phone: 02-458-3047 Mobile: 010-2905-3685 E-mail: kiche@kiche.or.kr                                                                                              | B: 클릭하면 투고자 메인페이지로 이동                                   |
| A                                                 | B Completion                                                                                                    | 신규논문이 투고될 경우, 편집위원장에게도<br>신규 (2차, 3차) 논문이 투고되었다는 이메일 전달 |
| Submission Confi                                  | mation for KR2024-015                                                                                                    |                                                         |
| Journal name : Korean Ch                          | remical Engineering Research                                                                                                    |                                                         |
| Manuscript Number : KR<br>Type of manuscript : 보류 | 2024-015<br>2/Grticley                                                                                                    |                                                         |
| Manuscript Title : Online                         | Submission and Review System is being tested.                                                                                                    |                                                         |
|                                                   |                                                                                                    |                                                         |

#### The Editorial Office

Editor in Chief, Min Chan Kim (mckim@jejunu.ac.kr)

Korean Chemical Engineering Research

COPYRIGHT © KICHE. ALL RIGHTS RESERVED.

|         | Home > Author > Manuscripts in Review                                                                                           |                                |                                                |                 |                   | 화면명: 논문 최종 제출 이후 투고자 메인 페이지                                                                         |
|---------|----------------------------------------------------------------------------------------------------|--------------------------------|------------------------------------------------|-----------------|-------------------|----------------------------------------------------------------------------------------------------|
|         | New Submissions                                                                                                    |                                |                                                |                 |                   | 페이지:                                                                                                |
|         | Submit New Manuscript                                                                                                    |                                |                                                |                 |                   |                                                                                                    |
|         | Incomplete Manuscripts (o)                                                                                                    |                                |                                                |                 |                   | 속 성:<br>                                                                                            |
|         | Revisions                                                                                                    |                                |                                                |                 |                   | A: 논문 최종 제출 이후 투고된 논문은 Manuscript in                                                                |
| A (     | Manuscripts in Review (1) Revise Request (0)                                                                                    |                                |                                                |                 |                   | Review 페이지로 이동하여 심사 진행                                                                              |
|         | Completed Accept for Publication (1) Reject for Publication (0) Submission Waived (0)                                           |                                |                                                |                 |                   | B: 심사중인 논문의 논문 상태 테이블                                                                               |
| -+ Ma   | nuscripts in Review                                                                                                    |                                |                                                |                 |                   | C 심사 차 수 출력 테이블                                                                                     |
| In the  | 'Manuscripts in Review' phase there isn't anything the submitter must edit.                                                     |                                |                                                |                 |                   |                                                                                                    |
| This pa | ige is for checking the review process of the submitted manuscript and when the review is finished, the corresponding manuscrip | pt and review results ca       | an be checked at <b>"Revise Request"</b>       | or "Completed". |                   | D: 논문 제출일 출력 테이블                                                                                    |
| No.     | Manuscript No. Manuscript Title                                                                                                 |                                | Review Stage                                   | Submission Date | Submission Waiver |                                                                                                    |
| 1       | KR2024-015 Online Submission and Review System is being tested.                                                                 |                                | C 1st Review                                   | D 2024-04-14    | Write Reason      | E 클릭하면 투고철회 사유서 작성 테이블(F) 출력                                                                        |
| _       |                                                                                                    | Manuscript Waive<br>Manuscript | r Reason<br>No. KR2024-015                     |                 | F V               | Manuscript in Review 단계에서 투고철회 시, 편집위원회<br>에서 심사위원 배정 전까지 투고철회가 가능하며<br>심사위원이 배정되어 심사가 진행되면 투고철회 불가 |
|         |                                                                                                    | Manuscript                     | Title Online Submission and Review System is b | eing tested.    |                   |                                                                                                    |

В

| Insurcipt Waiver Reason         Manuscript No.       KR2024-015         Manuscript Title       Online Submission and Review System is being tested.         Image: Comparison of the system is being tested.       Image: Comparison of the system is being tested.         Image: Comparison of the system is being tested.       Image: Comparison of the system is being tested.         Image: Comparison of the system is being tested.       Image: Comparison of the system is being tested.         Image: Comparison of the system is being tested.       Image: Comparison of the system is being tested.         Image: Comparison of the system is being tested.       Image: Comparison of the system is being tested.         Image: Comparison of the system is being tested.       Image: Comparison of the system is being tested.         Image: Comparison of the system is being tested.       Image: Comparison of the system is being tested.         Image: Comparison of the system is being tested.       Image: Comparison of the system is being tested.         Image: Comparison of tested tested testested testestestestestestestestestestestestest |       |       |       |         |     |        |       |         |       |        |                |           |          |   |   |   |   |    |    |   |                |      |    |
|----------------------------------------------------------------------------------------------------|-------|-------|-------|---------|-----|--------|-------|---------|-------|--------|----------------|-----------|----------|---|---|---|---|----|----|---|----------------|------|----|
| Manuscript No.       KR2024-015         Manuscript Title       Online Submission and Review System is being tested. $\diamond$ $\Leftrightarrow$ $\uparrow$ $I$ $B$ $I$ $O$ $K$ $A_1$ $\mathcal{P}$ $\blacksquare$ $\Xi$ $\Xi$ $\Xi$ $\Xi$ $=$ $I$ $I$ $I$ $K$ $A_1$ $\mathcal{P}$ $\blacksquare$ $\Xi$ $\Xi$ $\Xi$ $I$ $I$ $I$ $I$ $I$ $I$ $I$ $I$ $I$ $I$ $I$ $I$ $I$ $I$ $I$ $I$ $I$ $I$ $I$ $I$ $I$ $I$ $I$ $I$ $I$ $I$ $I$ $I$ $I$ $I$ $I$ $I$ $I$ $I$ $I$ $I$ $I$ $I$ $I$ $I$ $I$ $I$ $I$ $I$ $I$ $I$ $I$ $I$ $I$ $I$ $I$ $I$ $I$ $I$ $I$ $I$ $I$ $I$ $I$ $I$ $I$ $I$ $I$ $I$ $I$ $I$ $I$ $I$ $I$ $I$ </th <th>lanus</th> <th>cript</th> <th>Waiv</th> <th>ver Rea</th> <th>son</th> <th></th> <th></th> <th></th> <th></th> <th></th> <th></th> <th></th> <th></th> <th></th> <th></th> <th></th> <th></th> <th></th> <th></th> <th></th> <th></th> <th></th> <th>X</th>                                                                                                    | lanus | cript | Waiv  | ver Rea | son |        |       |         |       |        |                |           |          |   |   |   |   |    |    |   |                |      | X  |
| Manuscript Title       Online Submission and Review System is being tested. $\diamond$ $\leftrightarrow$ $\uparrow$ $B$ $I$ $B$ $I$ $B$ $I$ $B$ $I$ $I$ $B$ $I$ $I$                                                                                                    |       | Manu  | scrip | ot No.  |     | KR202  | 4-015 |         |       |        |                |           |          |   |   |   |   |    |    |   |                |      |    |
| ↔ ↔ 1. B / 6 A A, P. E = = :: :: := - I, ::                                                                                                    | 1     | Manus | scrip | t Title |     | Online | Subm  | nission | and F | Review | Syster         | n is bein | g tested |   |   |   |   |    |    |   |                |      |    |
| Walver                                                                                                    | 0     |       | ←     | ~       | 1   | . E    | 3     | 1       | 9     | A      | A <sub>2</sub> | °,        | ia.      | Ξ | Ξ | Ξ | ≡ | ∷≡ | := | _ | Ξ <sub>×</sub> | 5    | ŝ  |
| Waiver                                                                                                    |       |       |       |         |     |        |       |         |       |        |                |           |          |   |   |   |   |    |    |   |                |      |    |
| Waiwer                                                                                                    |       |       |       |         |     |        |       |         |       |        |                |           |          |   |   |   |   |    |    |   |                |      |    |
| Waiwer                                                                                                    |       |       |       |         |     |        |       |         |       |        |                |           |          |   |   |   |   |    |    |   |                |      |    |
| Waiwer                                                                                                    |       |       |       |         |     |        |       |         |       |        |                |           |          |   |   |   |   |    |    |   |                |      |    |
| Waiwer                                                                                                    |       |       |       |         |     |        |       |         |       |        |                |           |          |   |   |   |   |    |    |   |                |      |    |
| Waiver                                                                                                    |       |       |       |         |     |        |       |         |       |        |                |           |          |   |   |   |   |    |    |   |                |      |    |
| Waiver                                                                                                    |       |       |       |         |     |        |       |         |       |        |                |           |          |   |   |   |   |    |    |   |                |      |    |
| Waiwer                                                                                                    |       |       |       |         |     |        |       |         |       |        |                |           |          |   |   |   |   |    |    |   |                |      |    |
| Waiwer                                                                                                    |       |       |       |         |     |        |       |         |       |        |                |           |          |   |   |   |   |    |    |   |                |      |    |
| Waiver                                                                                                    |       |       |       |         |     |        |       |         |       |        |                |           |          |   |   |   |   |    |    |   |                |      |    |
| Waiver                                                                                                    |       |       |       |         |     |        |       |         |       |        |                |           |          |   |   |   |   |    |    |   |                |      |    |
| Waiver                                                                                                    |       |       |       |         |     |        |       |         |       |        |                |           |          |   |   |   |   |    |    |   |                |      |    |
| Waiver                                                                                                    |       |       |       |         |     |        |       |         |       |        |                |           |          |   |   |   |   |    |    |   |                |      |    |
|                                                                                                    |       |       |       |         |     |        |       |         |       |        |                |           |          |   |   |   |   |    |    |   |                | Waiv | er |

# 2. 투고자 수정논문투고 (2차 투고)

한국화학공학회 온라인논문투고 심사시스템 이용 가이드

#### [KCER] Revise - Major Revisions KR2024-015

보낸사람 한국화학공학회지 국문지 편집위원회 <kiche@kiche.or.kr>

#### 받는사람 bbuyo36@naver.com

2024년 4월 18일 (목) 오후 12:44

#### ⓒ 영어→한국어 <u>번역하기</u>

#### Revise - Major Revisions KR2024-015

Journal name : Korean Chemical Engineering Research

Manuscript Number : KR2024-015

Type of manuscript : 보문(Article)

Manuscript Title : Online Submission and Review System is being tested.

#### Dear Gildong Hong,

Reviewers have now commented on your paper. As you will see from the comments below and on <u>https://neoses.liche.orkr</u> publication in its present form is not recommended, and major revision is being requested. Please consider the reviews to see if revision would be feasible. Should you wish to resubmit you should explain how and where each point of the reviewers' comments has been incorporated. For this, use submission item "Author response" when you upload your revision.

Also, indicate the changes in marked changes version of the revised manuscript (submission item "Revision, changes marked"). Should you disagree with any part of the reviews, please explain why.

As it is in the interest of authors to have a short turnaround time, we kindly ask you to submit the revised manuscript as soon as possible but within 40 DAYS. If the revised manuscript is not submitted before the deadline, the manuscript will be considered withdrawn.

To submit a revision, go to <u>https://neoses.kiche.or.kr</u> and log in as an author. You will find your submission record under Submission(s) Needing Revision.

Thank you for submitting your work to Korean Chemical Engineering Research. With kind regards

#### The Editorial Office

Editor, admin\_super (shbio2001@hanmail.net)

Editor in Chief, Min Chan Kim (mckim@jejunu.ac.kr)

Korean Chemical Engineering Research

# 

A: 클릭하면 투고시스템으로 이동!

□ 인쇄 │ 번역

|       | Home > Author > Reviewed                            |                                                      |                                                         |                                                                                                    |               |                   | 화면명: 투고자 논문수정 재접수 (2차 투고)<br>> 편집위원 판정결과 확인                                    |
|-------|-----------------------------------------------------|------------------------------------------------------|---------------------------------------------------------|----------------------------------------------------------------------------------------------------|---------------|-------------------|--------------------------------------------------------------------------------|
|       | New Submissions                                     |                                                      |                                                         |                                                                                                    |               |                   | 페이지:                                                                           |
|       | Submit New Manuscript<br>Incomplete Manuscripts (o) |                                                      |                                                         |                                                                                                    |               |                   | 속 성:                                                                           |
|       | <b>Revisions</b><br>Manuscripts in Review (o)       | A<br>Revise Request (1)                              |                                                         |                                                                                                    |               |                   | 심사평가 내용 확인 및 논문 수정 접수 진행                                                       |
|       | Completed<br>Accept for Publication (1)             | Reject for Publication (o) Submission Waived (o)     |                                                         |                                                                                                    |               |                   | A: Revise Request 페이지에서 편집위원<br>종합 심사평가 결과 확인<br>(A 클릭하면 B 테이블 출력)             |
| + Rev | ise Request                                         |                                                      |                                                         | Daulau Stago                                                                                                    | Paulawad Data | Submission Wolver | C: 현재 논문 심사 상태와 편집위원 판정결과                                                      |
| 1     | KR2024-015                                          | Online Submission and Review System is being tested. |                                                         | 1st manuscript revise request<br>Revise-Major revision                                                                                                    | 2024-04-18    | Write Reason      | 출력 테이블                                                                         |
|       |                                                     |                                                      |                                                         |                                                                                                    | E-1           |                   | D: 논문제목 클릭 후, 상세 페이지에서<br>심사위원 심사평가 및 판정결과와 편집위원<br>판정결과 확인 후, 논문 수정 재접수 과정 진행 |
|       |                                                     |                                                      | Manuscript Waiver R<br>Manuscript No<br>Manuscript Titl | KR2024-015       Ite     Online Submission and Review System is being test       1     B     /     S     A'     A <sub>2</sub> c <sup>P</sup> Image: Constraint of the system is being test | od.           | ×                 | E: 현재 상태에서 논문투고철회를 할 수 있으며<br>클릭하면 사유서 작성 테이블 (E-1) 출력                         |

В

| Manuscript No.                   | KR2024-015                              |                                                      |                                                | (               | ► C-1  | Reviewer #1's opinion Manuscrint No. KR2024-015                                                           | ×              | <br>화면명: <sup></sup> | 투고자 논문수정 재접수 (2차 투고)   |
|----------------------------------|-----------------------------------------|------------------------------------------------------|------------------------------------------------|-----------------|--------|----------------------------------------------------------------------------------------------------|----------------|----------------------|------------------------|
| Title and Abstract               |                                         |                                                      |                                                | EDIT            |        | Manuscript Title Online Submission and Review System is being tested.                                     |                |                      | · 종압심사결과 왁인            |
| Manuscript Type                  | 보문(Article)                             |                                                      |                                                |                 |        | Decision on the Manuscript : Revise-Major revision                                                        |                |                      |                        |
| Manuscript Field                 | 촉매/반응공학 · 반응기 개발 · 빈                    | 반응계수치해석                                              |                                                |                 |        | Review Contents 1. Is the manuscript within the scope of the KIChE?                                       | Fairly         |                      |                        |
| Title (Kor.)                     | 투고시스템 테스트                               |                                                      |                                                |                 |        | 2. Is the manuscript worth reading?<br>3. Is the manuscript logically described?                          | Fairly         |                      |                        |
| Title (Eng.)                     | Online Submission and Review            | system is being tested.                              |                                                |                 |        | 4. Does the manuscript conform to the editing rule of KIChE?                                              | Fairly         | 속 성:                 |                        |
| Running Title (Eng.)             | System is being tested                  |                                                      |                                                |                 |        | Attach File : no file registered.<br>Review Opinion                                                       |                |                      |                        |
| Abstract (Kor.)                  | 두고시스템 테스트                               |                                                      |                                                |                 |        | Revise-Major revision 편정 합니다.                                                                             |                |                      |                        |
| Abstract (Eng.)                  | Online Submission and Review S          | system is being tested.                              |                                                |                 |        | 는문을 곳이야 세일구 에 구시가 어렵거다.<br>수고하셨습니다.                                                                       |                | 노문 상세표               | 이지에서 각 심사위원의 심사평가      |
| Keywords (Eng.)                  | test, 12345                             |                                                      |                                                |                 |        |                                                                                                    |                |                      |                        |
|                                  | News                                    | Office Bloom                                         | 465 H-11                                       | - 14-11         |        |                                                                                                    |                | 내용과 판谷               | 결과, 편집위원 심사평가 의견과      |
|                                  | Name Dark                               | Onice Phone                                          | Amilation                                      | e-mail          |        |                                                                                                    |                | 판정결과 획               | ·인!                    |
| Recommended Reviewer             |                                         | 02-2222-3333                                         | isway                                          | aa@aa.net       | ► D-1  | Reviewer #Z's opinion                                                                                     | ×              |                      | -                      |
|                                  | Rechrd Kim                              | 02-1111-2222                                         | Hankook Univ.                                  | bb@bb.net       |        | Manuscript No. KR2024-015                                                                                 |                |                      |                        |
|                                  | Micheal Lee                             | 02-3333-6666                                         | Daehan Univ.                                   | cc@cc.net       |        | Manuscript Title Online Submission and Review System is being tested.                                     |                | A: 심사위원              | 심사평가 내용 및 판정결과 테이블     |
| Authors                          |                                         |                                                      |                                                |                 |        | Decision on the Manuscript : Revise-Minor revision                                                        |                |                      |                        |
| Name                             | E JIII Cildong Hongat                   |                                                      |                                                |                 |        | 1. Is the manuscript within the scope of the KIChE?                                                       | Fairly         |                      |                        |
| December 1000                    |                                         | h links Chamball                                     |                                                |                 |        | 2. Is the manuscript worth reading?     3. Is the manuscript logically described?                         | Fairly Poor    | B· 펴진위원              | 이겨 및 파정 격과 테이블         |
| Department, Anniation            | 꼬만약공약과, 국립대학교·, Haliku                  | ik oniv., chemicar                                   |                                                |                 |        | 4. Does the manuscript conform to the editing rule of KIChE?                                              | Poor           |                      |                        |
| Corresponding Author Information | tion (12345) 100, Gasan digital 1-ro, G | _hemical<br>eumcheon-gu, Seoul, Korea, Tel: 02-1111- | 2222, Fax: 02-2222-3333, aa@aa.net             |                 |        | Attach File : no file registered.<br>Review Opinion                                                       |                |                      |                        |
| File Information                 |                                         |                                                      |                                                | EDIT            |        | 아래의 내용을 수정해 주세요.<br>1. Abstrat: 객론은 보기해 주세요.                                                              |                |                      | !하면 상세 심사 평가내용 (-1 D-1 |
|                                  |                                         |                                                      |                                                | LUII            |        | 2. 참고문헌 수정해 주세요.<br>이상입니다.                                                                                |                |                      |                        |
| No. Hie Di                       | e moi                                   | File Name                                            |                                                | Date            |        | 수고하셨습니다.                                                                                                  |                | E-1 출력               |                        |
| 15t 검사                           | 8 42                                    | JMI-ACYCIOVIF_track_O_KSF                            | MKK-138.00CX                                   | 2024-04-14      |        |                                                                                                    |                |                      |                        |
| You signed the Cop               | yright Assignment Agreement on April    | 14, 2024 at 14:55:33. [VIEW]                         |                                                |                 |        |                                                                                                    |                |                      |                        |
| The corresponding                | author confirmed that the references of | the submitted manuscripts are written in             | n the correct format according to the guidelin | es.             |        |                                                                                                    |                |                      |                        |
|                                  |                                         |                                                      |                                                |                 | ;► E-1 | Reviewer #3's opinion                                                                                     | *              |                      |                        |
| The editor confirme              | d that the references of the submitted  | manuscripts are written in the correct for           | mat according to the guidelines.               |                 |        | Manuscript Title Online Submission and Review System is being tested.                                     |                |                      |                        |
|                                  |                                         |                                                      |                                                |                 |        | Decision on the Manuscript : Revise-Minor revision                                                        |                |                      |                        |
| 1st Review Stage                 |                                         |                                                      |                                                |                 |        | Review Contents                                                                                           | Good           |                      |                        |
| Reviewer                         |                                         | Review Report Rev                                    | quested Date Completed Date                    | Author Response |        | 2. Is the manuscript worth reading?                                                                       | Fairly         |                      |                        |
| Reviewer #1                      | C Re                                    | lse-Malor revision                                   | 1924-04-15                                     | Write Response  |        | 3. Is the manuscript logically described?<br>4. Does the manuscript conform to the editing rule of KIChE? | Fairly<br>Good |                      |                        |
|                                  |                                         |                                                      |                                                |                 |        | Attach File : no file registered.                                                                         |                |                      |                        |
| Reviewer #2                      | DRev                                    | ise-Minor revision                                   | 1021p-84-35                                    | Write-Response  |        | Review Opinion                                                                                            |                |                      |                        |
| Reviewer #3                      | Rev                                     | ise-Minor revision                                   | 2024-04-37                                     | Wata Rasponse   |        | 구고야겠보니다.<br>참고문헌 수정해 무세요.                                                                                 |                |                      |                        |
|                                  |                                         | Editor Opinion                                       |                                                |                 |        |                                                                                                    |                |                      |                        |
| 3인의 심사위원 심사평가서 내용<br>수고하셨습니다.    | 대로 수정후 제접수 해 주시기 바랍니다                   |                                                      |                                                |                 |        |                                                                                                    |                |                      |                        |
|                                  |                                         | Editor Decision                                      |                                                |                 |        |                                                                                                    |                |                      |                        |
|                                  |                                         | Revise-Major revision                                |                                                |                 |        |                                                                                                    |                |                      |                        |
|                                  |                                         |                                                      |                                                |                 |        |                                                                                                    |                |                      | 17                     |

17

|                                                                                                    | 1012024 013                                                                                                    |                                                                                                    |                                                                                                    |             | A                | - <b>-</b> [] | ***                                                                                                    |                                                                                               |                                                                                                    |                                  |
|----------------------------------------------------------------------------------------------------|----------------------------------------------------------------------------------------------------|----------------------------------------------------------------------------------------------------|----------------------------------------------------------------------------------------------------|-------------|------------------|---------------|----------------------------------------------------------------------------------------------------|-----------------------------------------------------------------------------------------------|----------------------------------------------------------------------------------------------------|----------------------------------|
|                                                                                                    |                                                                                                    |                                                                                                    |                                                                                                    | (           | _ ) A            | \-1           | *Manuscript Type                                                                                                    | 모 <sub>문</sub> (Article)                                                                      |                                                                                                    |                                  |
| Title and Abstract                                                                                                    |                                                                                                    |                                                                                                    |                                                                                                    | EDIT        |                  |               | Manuscript Field                                                                                                    | 촉매/만응공학 · 만응기 개발 · 민                                                                          | 동계수치해석                                                                                                    |                                  |
| Manuscript Type                                                                                                    | 보문(Article)                                                                                                    |                                                                                                    |                                                                                                    |             |                  | -             | Title (Kor.)                                                                                                    | 두고시스템 테스트                                                                                     |                                                                                                    | Special characters               |
| Manuscript Field                                                                                                    | 촉매/반응공학 · 반응기 개발 · 반응기                                                                                                    | 제수치해석                                                                                                    |                                                                                                    |             |                  | -             | Puezlas This (Fee)                                                                                                    | Online Submission and Revie                                                                   | w system is being tested.                                                                                                    | Special characters               |
| Title (Kor.)                                                                                                    | 투고시스템 테스트                                                                                                    |                                                                                                    |                                                                                                    |             | -                | -             | Kunning The (Lig.)                                                                                                    |                                                                                               |                                                                                                    | Couriel abune dama               |
| Title (Eng.)                                                                                                    | Online Submission and Review Syste                                                                                                    | m is being tested                                                                                                    |                                                                                                    |             | -                |               |                                                                                                    | 수정했습니다.                                                                                       |                                                                                                    | special characters               |
|                                                                                                    |                                                                                                    | in b being texter.                                                                                                    |                                                                                                    |             | _                |               |                                                                                                    |                                                                                               |                                                                                                    |                                  |
| Running Tibe (Eng.)                                                                                                    | system is being tested                                                                                                    |                                                                                                    |                                                                                                    |             |                  |               |                                                                                                    |                                                                                               |                                                                                                    |                                  |
| Abstract (Kor.)                                                                                                    | 투고시스템 테스트                                                                                                    |                                                                                                    |                                                                                                    |             | _                |               | *Abstract (Kor.)                                                                                                    |                                                                                               |                                                                                                    |                                  |
| Abstract (Eng.)                                                                                                    | Online Submission and Review Syste                                                                                                    | m is being tested.                                                                                                    |                                                                                                    |             |                  |               |                                                                                                    |                                                                                               |                                                                                                    |                                  |
| Keywords (Eng.)                                                                                                    | test, 12345                                                                                                    |                                                                                                    |                                                                                                    |             |                  |               |                                                                                                    |                                                                                               |                                                                                                    |                                  |
|                                                                                                    | Name                                                                                                    | Office Phone                                                                                                    | Affillation                                                                                                    | e-Mall      |                  | _             |                                                                                                    |                                                                                               | li li                                                                                                    |                                  |
|                                                                                                    | James Park                                                                                                    | 02-2222-3333                                                                                                    | Isway                                                                                                    | aa@aa.net   |                  |               |                                                                                                    | Online Submission and Revie                                                                   | w System is being tested.                                                                                                    | Special characters               |
| Recommended Reviewer                                                                                                    | Rechrd KIm                                                                                                    | 02-1111-2222                                                                                                    | Hankook Univ.                                                                                                    | bb@bb.net   |                  |               |                                                                                                    |                                                                                               |                                                                                                    |                                  |
|                                                                                                    | Micheal Lee                                                                                                    | 02-3333-6666                                                                                                    | Daehan Univ.                                                                                                    | cc@cc.net   |                  |               | *Abstract (Eng.)                                                                                                    |                                                                                               |                                                                                                    |                                  |
| Authors                                                                                                    |                                                                                                    |                                                                                                    |                                                                                                    |             |                  |               |                                                                                                    |                                                                                               |                                                                                                    |                                  |
| Name                                                                                                    | 투고자 <sup>1</sup> , Glidong Hong <sup>2†</sup>                                                                                                    |                                                                                                    |                                                                                                    |             |                  |               |                                                                                                    |                                                                                               |                                                                                                    |                                  |
| Department , Affiliation                                                                                                    | 화학공학과, 국립대학교 <sup>1</sup> , Hankook U                                                                                                    | nlv., Chemical <sup>2</sup>                                                                                                    |                                                                                                    |             |                  |               |                                                                                                    |                                                                                               | 1                                                                                                    |                                  |
| Corresponding Author Information                                                                                                    | Glidong Hong, Hankook Univ., Cher                                                                                                    | nical                                                                                                    |                                                                                                    |             | -                |               | *Keywords (Eng.)                                                                                                    | test, 12345                                                                                   |                                                                                                    | Special characters               |
| corresponding Autor mormation                                                                                                    | (12345) 100, Gasan digital 1-ro, Geum                                                                                                    | cheon-gu, Seoul, Korea, Tel: 02-1111-                                                                                                    | 2222, Fax: 02-2222-3333, aa@aa.net                                                                                                    | — B         |                  |               |                                                                                                    |                                                                                               |                                                                                                    |                                  |
| File Information                                                                                                    |                                                                                                    |                                                                                                    |                                                                                                    | EDIT        | ] <b>-  </b>   B | 8-1 <b>⊡</b>  | Chan a                                                                                                    | Manualat                                                                                      | File formate ME useral IROF file                                                                                                    |                                  |
| No. File Descri                                                                                                    | lption                                                                                                    | File Name                                                                                                    |                                                                                                    |             |                  |               | File Upload                                                                                                    | The manuscript                                                                                | ript includes Title, Subtitle, Abstract, Keywords, Main Text, Figures, Tables, Ack                                                                | nowledgements, References        |
| 15t 심사용 피                                                                                                    | 파일                                                                                                    | JMI-Acyclovir_track_O_KSF                                                                                                    | MKK-138.docx                                                                                                    | 2024-04-14  |                  | -▶            |                                                                                                    | For the Cop     Please use the cop                                                            | yright Transfer Agreement, please download the file below, sign on it, and uple<br>he sample manuscript file as a template: <u>MS-Word HWP</u>    | ad the scanned file of It.       |
|                                                                                                    |                                                                                                    |                                                                                                    |                                                                                                    |             |                  |               |                                                                                                    | There should     Please uploa                                                                 | d not be author Information within the manuscript.<br>d the file with the manuscript title as the file name.                                      |                                  |
| <ul> <li>You sloned the Convolution</li> </ul>                                                                                                    | ht Assignment Agreement on April 14, 2                                                                                                    | 024 at 14:55:33. [VIEW]                                                                                                    |                                                                                                    |             |                  |               | Inloaded Elle(s)                                                                                                    |                                                                                               |                                                                                                    |                                  |
| signed the copying                                                                                                    |                                                                                                    |                                                                                                    |                                                                                                    |             |                  |               | oproaded rine(s)                                                                                                    |                                                                                               |                                                                                                    |                                  |
|                                                                                                    |                                                                                                    |                                                                                                    |                                                                                                    |             |                  | Ì             | No. File                                                                                                    | Description                                                                                   | File Name                                                                                                    | Date                             |
| The corresponding author                                                                                                    | nor confirmed that the references of the                                                                                                    | submitted manuscripts are written in                                                                                                    | n the correct format according to the                                                                                                    | guidelines. |                  |               | No. File<br>1st 수                                                                                                    | Description<br>사용 피일                                                                          | File Name<br>JMI-Actober track O. SFIMIK-spi.docx                                                                                                 | Date<br>2024-04-14               |
| The corresponding auth                                                                                                    | nor confirmed that the references of the                                                                                                    | submitted manuscripts are written i                                                                                                    | n the correct format according to the                                                                                                    | guidelines. |                  |               | No. File<br>1st 수<br>2nd 수                                                                                                    | Description<br>사용 파일<br>사용 파일                                                                 | Fåle Name<br>JMI-Acyclonit: track, O. KSFMKK-138.docx<br>revited-manuscript.docx                                                                  | Date<br>2024-04-14<br>2024-04-18 |
| The corresponding auth                                                                                                    | nor confirmed that the references of the                                                                                                    | submitted manuscripts are written i                                                                                                    | n the correct format according to the<br>mat according to the guidelines.                                                                                                    | guldelines. | ]<br>C           |               | No. File<br>1st ¢<br>2nd ¢<br>Add a New File(s)                                                                                                    | Description<br>사용 피일<br>사용 피일                                                                 | File Name<br>JMI-Acyclow'r, track, O., KSFMKK-138.docx<br>revited-manuscript.docx                                                                 | Date<br>2024-04-14<br>2024-04-18 |
| The corresponding auth                                                                                                    | nor confirmed that the references of the                                                                                                    | submitted manuscripts are written in                                                                                                    | n the correct format according to the                                                                                                    | guidelines. | C                |               | No.         File           1st         0           2nd         0           Mode a New File(s)         Select a File Description and t                                                                   | Description<br>사용 찍일<br>사용 찍일<br>enc click the Browse button to se                            | File Name<br>JMI-Acyclovir, track, O., XSTMXX-138.docx<br>revised-manuscript.docx<br>sleet the file you with to upload.                           | Date<br>2024-04-14<br>2024-04-18 |
| The corresponding auth     The editor confirmed the     Interview Stage                                                                                                    | nor confirmed that the references of the<br>nat the references of the submitted man                                                                                                    | submitted manuscripts are written i<br>uscripts are written in the correct for                                                                                                    | n the correct format according to the                                                                                                    | guldelines. | C                |               | No. File<br>1st ¢<br>2nd ¢<br>Md a New File(s)<br>Select a File Description                                                                                                    | Description<br>사용 파일<br>사용 파일<br>hen click the Browse button to se<br>심사용 파일                  | File Name<br>JMI-Acyclevir, track. O. XSTMIX-138.docx<br>revised-manuscript.docx<br>elect the file you wish to upload.                            | Date<br>2024-04-14<br>2024-04-18 |
| The corresponding auth     The corresponding auth     The editor confirmed th     Ist Review Stage     Reviewer                                                                                                    | nor confirmed that the references of the<br>nat the references of the submitted man                                                                                                    | submitted manuscripts are written i<br>uscripts are written in the correct for<br>ew Report Res                                                                                                    | n the correct format according to the<br>rmat according to the guidelines.                                                                                                    | guldellnes. | C                |               | No. File<br>2nd<br>Add a New File(s)<br>Select a File Description and t<br>File Description<br>Browse File                                                                                              | Description 서용 파일 서용 파일 서용 파일 서용 파일 서용 파일 서용 파일 전용 신사용 파일 전용 전용 파일 파일 선생 선택된 파일 업             | File Name<br>JMI Acyclow'r, track, O, XSFMXX-rylLdocx<br>revised-manuscript.docx<br>elect the file you wish to upload.                            | Date<br>2024-04-14<br>2024-04-18 |
| The corresponding auth     The corresponding auth     O     The editor confirmed th     Int Review Stage     Reviewer     Reviewer                                                                                                    | nor confirmed that the references of the<br>nat the references of the submitted man<br>Revise                                                                                                    | submitted manuscripts are written I<br>uscripts are written In the correct for<br>ever Report Rei<br>Tajor revision                                                                                                    | n the correct format according to the<br>rmat according to the guidelines.       quested Date     Completed E       2024-04-15     2024-04-13                                                                                   | guidelines. | C                |               | No.         File           ast         ?           and         ?           Add a New File(s)         ?           Select a File Description and t         ?           Browse File         ?              | Description 사용 파일 사용 파일 사용 파일 사용 파일 사용 파일 사용 파일 사용 파일 지입 선택 전력된 파일 입                          | File Name<br>JMI-Acyclowir, track, O., KSFMKK-138.docx<br>revised-manuscript.docx<br>elect the file you with to upload.                           | Data<br>2024-04-14<br>2024-04-18 |
| The corresponding auth     The corresponding auth     The editor confirmed th     Inst Review Stage     Reviewer     Reviewer #1     Reviewer #2                                                                                                    | nor confirmed that the references of the submitted man nat the references of the submitted man Revise-                                                                                                    | submitted manuscripts are written I<br>uscripts are written in the correct for<br>ew Report Rea<br>Najor revision                                                                                                    | n the correct format according to the<br>rmat according to the guidelines.<br>guested Date Completed D<br>2024-04-15 2024-04-11<br>2024-04-15 2024-04-11                                                                        | guidellnes. |                  |               | No.         File           1st         2           and         2           Add a New File(s)         5           Select a File Description and         File Description           Browse File         8 | Description 서용 파일 사용 파일 사용 파일 사용 파일 사람 타이 Elck the Browse button to ss 신사용 파일 파일 선택 선택된 파일 업  | File Name<br>JMI-Acycleric track.O. XSYMXX-38Ldocx<br>revised-manuscript.docx<br>elect the file you with to upload.                               | Date<br>2024-04-14<br>2024-04-18 |
| The corresponding auth     The corresponding auth                                                                                                    | nor confirmed that the references of the<br>nat the references of the submitted man<br>Revise-<br>Revise-<br>Revise-<br>Revise-                                                                                                    | submitted manuscripts are written I<br>uscripts are written In the correct for<br>ew Report Res<br>dajor revision allow and allow and a                                                                                                    | according to the correct format according to the guidelines.           quested Date         Completed D           2024-04-15         2024-04-11           2024-04-15         2024-04-11           2024-04-17         2024-04-11 | guldellnes. |                  |               | No.         File           1st         ?           and         ?           and         ?           Select a Tile Description         and           File Description         Browse File                 | Description 사용 파망 사용 파망 사용 파양 사용 파양 사용 파양 신식은 파양 제양 산택 산택된 파양 않 관망 파양 산택 산택된 파양 않             | File Name<br>JMI-Acyclowir Lrack, O. KSFMKK-138.docx<br>revised-manuscript.docx<br>elect the file you with to upload.                             | Data<br>2024-04-14<br>2024-04-18 |
| The corresponding auth                                                                                                    | nor confirmed that the references of the submitted man nature of the submitted man nature of the submitted man nature of the submitted man nature of the submitted man nature of the submitted nature of the submitted man nature of the submitted man nature                                                                                                    | submitted manuscripts are written I<br>uscripts are written in the correct for<br>ew Report Rei<br>Asjor revision Anor revision Anor revision<br>Editor Opinion                                                                                                    | n the correct format according to the<br>rmat according to the guidelines.<br>guested Date Completed D<br>2024-04-15 2024-04-11<br>2024-04-15 2024-04-11<br>2024-04-17 2024-04-11                                               | guidellnes. |                  |               | No.     File       1st     2       and     2       Add a New File(s)       Select a File Description and       File Description       Browse File                                                       | Description 사용 파일 사용 파일 사용 파일 사용 파일 사람 타이 Elck the Browse button to ss 순간사용 파일 파일 산택 선택된 파일 업 | File Name<br>JMI-Acyclovir, track, O., KSYMKX-138.doox<br>revised-manuscript.doox<br>ifeet the file you with to upload.                           | Date<br>2004-04-14<br>2004-04-18 |
| Conserve the Copyright     The corresponding auth     Soft The confirmed th     Soft The editor confirmed th     Soft The editor confirmed th     Soft The edi | Nor confirmed that the references of the submitted man<br>nat the references of the submitted man<br>Revise-1<br>Revise-1 | submitted manuscripts are written I<br>uscripts are written in the correct for<br>written in the correct for<br>written in the correct for | n the correct format according to the<br>rmat according to the guidelines.<br>guested Date Completed [<br>2024-04-15 2024-04-1]<br>2024-04-15 2024-04-1]<br>2024-04-17 2024-04-1]                                               | guidellnes. |                  |               | No.     File       1st     2       and     2       Add a New File(s)     5       Select a File Description and the Browse File     8                                                                    | Description 서용 파일 시작용 파일 시작용 파일 시작용 파일 시작용 파일 신작용 파일 전상 명 전상용 파일 파일 선택 전 전역된 파일 업             | File Name<br>JMI-Acycloric_track.O.XSTMIX: sjil.door<br>revised-manuscript.door<br>ifeet the file you with to upload.                             | Date<br>2004-04-14<br>2004-04-18 |
| ····································                                                                                                    | Nor confirmed that the references of the submitted man<br>nat the references of the submitted man<br>Revise-<br>Revise-<br>Revise-<br>로 수정후 제접수 해 주시기 비랍니다.                                                                                                    | submitted manuscripts are written I<br>uscripts are written In the correct for<br>were Report Re-<br>fulfor revision Re-<br>fulfor revision Re-<br>fulfor revision Re-<br>Editor Opinion Editor Opinion                                                                                                    | n the correct format according to the<br>rmat according to the guidelines.<br>quested Date Completed [<br>2024-04-15 2024-04-1<br>2024-04-17 2024-04-1                                                                          | guidellnes. |                  |               | No.         File           1st         0           2nd         0           Mdd a New File(s)         Select a File Description and the File Description           Browse File         0                 | Description 서용 파일 시사용 파일 사사용 파일 사사용 파일 사내 Click the Browse button to se 신사용 파일 제일 선택 선택된 파일 업 | File Name<br>JMI-Acycloric, track, O., KSYMKK-138.docx<br>revised-manuscript.docx<br>elect the file you wish to upload.<br>8<br>Revision Complete | Date<br>2024-04-14<br>2024-04-18 |

# 화면명: 투고자 논문수정 재접수 (2차 투고) > 논문 수정 페이지: 속 성: A: 클릭하면 제목, 논문초록, 키워드를 수정할 수 있는 페이지 (A-1) 로 이동 B: 클릭하면 수정논문을 등록할 수 있는 페이지 (B-1) 로 이동 C: 추가된 수정논문 파일 출력 테이블

Delete

Ū

 $\sim$ 

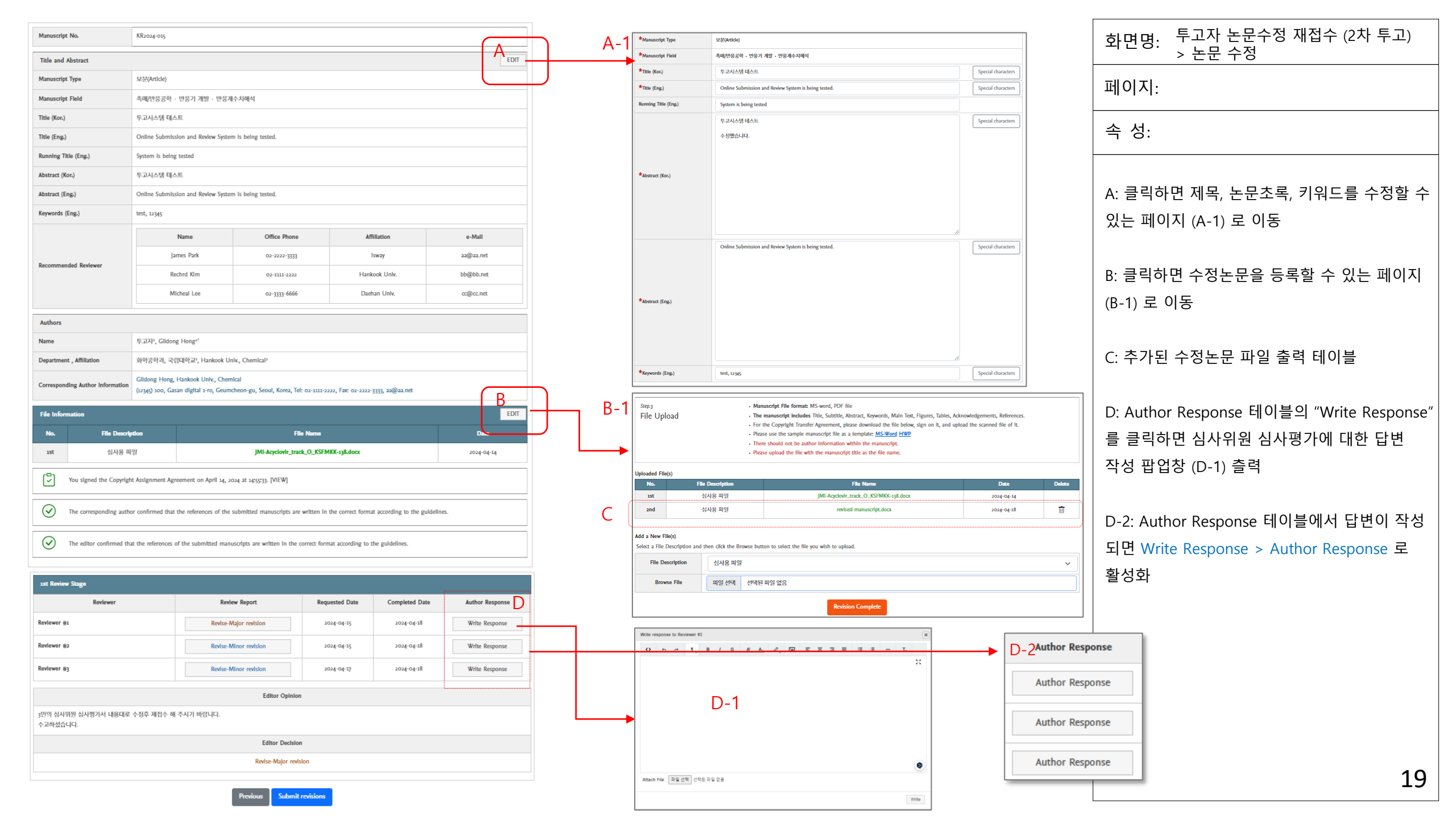

|                                  |                                                             |                                                    |                              |                             |                   | 1   |
|----------------------------------|-------------------------------------------------------------|----------------------------------------------------|------------------------------|-----------------------------|-------------------|-----|
| Manuscript No.                   | KR2024-015                                                  |                                                    |                              |                             |                   |     |
| Title and Abstract               |                                                             |                                                    |                              |                             | EDIT              |     |
| Manuscript Type                  | ₩ <u>@(</u> Article)                                        |                                                    |                              |                             |                   |     |
| Manuscript Field                 | 속에/반응공학 · 반응기 개함                                            | · 빈음계수치해석                                          |                              |                             |                   |     |
| Tible (Kor.)                     | 투교시스템 테스트                                                   |                                                    |                              |                             |                   |     |
| Title (Eng.)                     | Online Submission and Revie                                 | w System is being tested.                          |                              |                             |                   |     |
| Running Title (Eng.)             | System is being tested                                      |                                                    |                              |                             |                   |     |
| Abutract (Kor.)                  | 두고시스템 테스트<br>수정했습니다.                                        |                                                    |                              |                             |                   | } 4 |
| Abstract (Eng.)                  | Online Submission and Revis                                 | w System is being tested.                          |                              |                             |                   |     |
| Keywords (Eng.)                  | tent, 12345                                                 |                                                    |                              |                             |                   |     |
|                                  | Name                                                        | Office Phone                                       | Ad                           | ilation                     | e-Mail            |     |
|                                  | James Park                                                  | 02-2222-3333                                       |                              | hway                        | 23@22.net         |     |
| Recommended Reviewer             | Reched Kim                                                  | 63-1111-3333                                       | Hank                         | pak Univ.                   | blight.net        |     |
|                                  | Micheal Lee                                                 | 03-3333-6666                                       | Darl                         | an Univ.                    | co@cc.net         |     |
|                                  |                                                             |                                                    |                              |                             |                   |     |
| Authors                          |                                                             |                                                    |                              |                             |                   |     |
| Name                             | 두고자*, Gildong Hong*                                         |                                                    |                              |                             |                   |     |
| Department , Affiliation         | 의학공학과, 국립대학교, Har                                           | skook Univ., Chemical*                             |                              |                             |                   |     |
| Corresponding Author information | Gildong Hong, Hankook Uni<br>(12365) 100, Gasan digital 1-1 | x., Chemical<br>a, Geumeheon-gu, Seoul, Karea, Teb | 02-1111-2222, Fat: 02-2222   | 333, <b>mij</b> m.set       |                   |     |
| File Information                 |                                                             |                                                    |                              |                             | EDIT              |     |
| No. File Descr                   |                                                             | File                                               | Name                         |                             | Date              |     |
| ant 신사용 I                        | 151                                                         | JMI-Acyclovir_track                                | O_KSFMKK-138.docz            |                             | 2024-04-04        |     |
| and 십사음 I                        | 151                                                         | revtxed-ma                                         | nuscript.docz                |                             | 11-90-900C        | B   |
| You signed the Copyrig           | ht Assignment Agreement on Ap                               | eril 24, 2024 at 2423533. [VIEW]                   |                              |                             |                   |     |
| The corresponding aut            | or confirmed that the reference                             | s of the submitted manuscripts are v               | written in the correct form: | at according to the guideli | 365.              |     |
| The editor confirmed to          | at the references of the submit                             | ed manuscripts are written in the co               | errect format according to   | the guidelines.             |                   |     |
|                                  |                                                             |                                                    |                              |                             |                   |     |
| aat Review Stage                 |                                                             |                                                    |                              |                             |                   |     |
| Reviewer                         |                                                             | Review Report                                      | Requested Date               | Completed Date              | Author Response   |     |
| leviewer ga                      |                                                             | Invise-Major revision                              | 2024-04-05                   | 3034-04-68                  | Author Response   |     |
| Boviewer ga                      |                                                             | levise-Minor revision                              | 2024-04-05                   | 3034-04-68                  | Author Response   | С   |
|                                  |                                                             | and a Minus and Inc.                               | 2034-04-17                   | 2024-04-08                  | table to a second |     |
| kenewer @3                       |                                                             | anne-minar revisas                                 |                              |                             | Author kinponte   |     |

| 화면명: 투고<br>> 논 | !자 논문수정 재접수 (2차 투고)<br>-문 수정 완료 및 제출           |
|----------------|------------------------------------------------|
| 페이지:           |                                                |
| 속 성:           |                                                |
| A: 수정된 Abst    | tract                                          |
| B: 수정된 심사      | ·용 파일 등록 테이블                                   |
| 최초 1st, 2차는    | - · · - · · · · · -<br>- 2nd, 3차는 3rd로 논문 파일 번 |
| 호가 카운트 됟       |                                                |
|                |                                                |
| C: 저지 답변서      | 작성이 완료된 테이블                                    |
|                |                                                |
| D: 클릭하면 27     | 차 투고(수정논문 재접수) 완료!                             |
|                |                                                |
|                |                                                |
|                |                                                |
|                |                                                |
|                |                                                |
|                |                                                |
|                |                                                |
|                |                                                |
|                |                                                |
|                |                                                |
|                |                                                |

Editor Decision

j인의 심사위원 심사행가서 내용대로 수정후 세점수 해 주시기 바랍니다. 수고하셨습니다.

| YTH 한국화학장학의시 북문시 선실위원의 <kone@kicheokic></kone@kicheokic>                                                                                                    |                                                                                                    |                                               |                                                                                                    |                                 |
|----------------------------------------------------------------------------------------------------|----------------------------------------------------------------------------------------------------|-----------------------------------------------|----------------------------------------------------------------------------------------------------|---------------------------------|
|                                                                                                    |                                                                                                    |                                               |                                                                                                    |                                 |
| 실 4월 19월 (B) 포수 700<br>영어 → 한국어 변역하기                                                                                                    | [KCER] The revised manuscript has been submitted to the Korean Chemical Engineering Research<br>^ 보인사장 전국화학동학회지 국문지 점점유문회 (sche@biche.oskr) 주소추가 (수인자원<br>받는사장 sholo2001-chibio2001@hammal.net> 주소추가                                                                                                    | <b>목록 ▲위   아래 + 臣</b><br>24.04.19 (금) 19:00 ☆ | [KCER] The revised manuscript has been submitted to the Korean Chemical Engineering Research<br>^ 보낸사람 한국회학급학회지 국문지 경질위원회 《kohe@kohe.ok/ 주소추가   수신자단<br>별는사람 shblo2001 (shblo2001@harmal.net · 주소추가)                                                                                                    | 복록 ▲위 아래▼<br>24.04.19 (금) 19:00 |
| А                                                                                                    |                                                                                                    |                                               |                                                                                                    |                                 |
| Submission Confirmation for KR2024-015-R01                                                                                                    | The revised manuscript has been submitted to the Korean Chemical Engineering<br>Research                                                                                                    |                                               | The revised manuscript has been submitted to the Korean Chemical Engineerin<br>Research                                                                                                    | ng                              |
| Journal name : Korean Chemical Engineering Research                                                                                                    | Lournal name - Korono Chemical Sectors in Becardo                                                                                                    |                                               | Journal name : Korean Chemical Koursean Besearch                                                                                                    |                                 |
| Manuscript Number : KR2024-015-R01                                                                                                    | Manuscript Number : KR2024-0 5-R01                                                                                                    |                                               | Manuscript Number : KR2024-015-R01                                                                                                    |                                 |
| Type of manuscript : 보문(Article)                                                                                                    | Type of manuscript : 보문(Articli)                                                                                                    |                                               | Type of manuscript : 보문(Article                                                                                                    |                                 |
| Manuscript Title : Online Submission and Review System is being tested.                                                                                                    | Manuscript Title : Online Submission and Review System is being tested.                                                                                                    |                                               | Manuscript Title : Online Submission and Review System is being tested.                                                                                                    |                                 |
| Dear Ę2R;<br>Your revised manuscript was received for reconsideration for publication in Korean Chemical Engineering Research. You<br>may check the status of your manuscript by logging onto submission and peer-review system as an author.<br>Thank you for submitting your manuscript to Korean Chemical Engineering Research.<br>With kind regards<br>Journal Editoral Office | Dear Prof. admin, super<br>The revised manuscript has been submitted to the journal.<br>Please click this link to access the submission and take action as needed: https://neoses.kiche.or.kr<br>Alternatively.go to https://neoses.kiche.or.kr and log in as editor<br>Your username is: admin<br>https://neoses.kiche.or.kr<br>You will met manuscript under "Revision Complete".<br>With kinds regards.<br>With kinds regards. |                                               | Dear Prof. admin_super<br>The related manuscript has been submitted to the journal.<br>Please elick this into access the submitsion and take action as needed: https://reoses.kiche.or.kr<br>Alternatively.go to https://neoses.kiche.or.kr and log in as editor<br>Your username is indimin<br>https://neoses.kiche.or.kr<br>Your will find the manuscript under "Revision Complete".<br>With kind: regard. |                                 |
| The Editorial Office                                                                                                    |                                                                                                    |                                               | Journal contonal Office                                                                                                    |                                 |
| Editor, admin_super (shbio2001@hanmail.net)                                                                                                    | The Editorial Office                                                                                                    |                                               | The Editorial Office                                                                                                    |                                 |
| Editor in Chief, Min Chan Kim (mckim@jejunu.ac.kr)                                                                                                    | Editor, admin_super (shbio2001@hanmail.net)                                                                                                    |                                               | Editor, admin super (shbio2001@hanmail.net)                                                                                                    |                                 |
|                                                                                                    | Editor in Chief. Min Chan Kim (mckim@jejunu.ac.kr)                                                                                                    |                                               | Editor in Chief, Min Chan Kim (mckim@jejunu.ac.kr)                                                                                                    |                                 |
| Korean Chemical Engineering Research                                                                                                    | Korean Chemical Engineering Research                                                                                                    |                                               | Korean Chemical Engineering Research                                                                                                    |                                 |
| COPYRIGHT O KOHE ALL RIGHTS RESERVED.                                                                                                    | COPYRIGHT IN KONF ALL RIGHTS BEFORED                                                                                                    |                                               |                                                                                                    |                                 |

[논문 2차 투고 시 투고자에게 전달되는 투고 완료 안내 이메일] [논문 2차 투고 시 편집위원에게 전달되는 투고 완료 안내 이메일] [논문 2차 투고 시 편집장에게 전달되는 투고 완료 안내 이메일]

신규 논문 투고 시에는 투고자와 편집장에게 투고 완료 안내 이메일이 전달되며, 2차, 3차, ... 투고 시에는 투고자, 편집장, 편집위원에게 투고 완료 안내 이메일이 전달됨

| Incomplete Manus<br>Revisions<br>Manuscripts in Revision             | cripts (o)<br>B<br>View (1) A<br>Revise Request (o)                        |                |                  |                  | - | 투고자 논문수정 재접수 (2차 투고) 이후 투고자 |
|----------------------------------------------------------------------|----------------------------------------------------------------------------|----------------|------------------|------------------|---|-----------------------------|
| Completed                                                            |                                                                            |                |                  |                  |   | 메인 페이지에서 A 페이지에 있던 논문이 B 페  |
| Accept for Publicat                                                  | tion (1) Reject for Publication (0) Submission Waived (0)                  |                |                  |                  |   | 이지로 이동되어 2차 심사 신행           |
| Accept for Publicat     Accept Revise Request     No. Manuscript No. | tion (1) Reject for Publication (0) Submission Waived (0) Manuscript Title | Review Stage R | Reviewed Date Su | ubmission Walver |   | 이시로 이동되어 2차 심사 진행           |

# 3. 투고자 수정논문투고 (3차 투고)

한국화학공학회 온라인논문투고 심사시스템 이용 가이드

#### 🖄 [KCER] Revise - Minor Revisions KR2024-015-R01 🦉

△ 보낸사람 한국화학공학회지 국문지 편집위원회 <kiche@kiche.or.kr>

받는사람 bbuyo36@naver.com

2024년 4월 20일 (토) 오후 3:06

#### ⓒ 영어→한국어 <u>번역하기</u>

#### Revise - Minor Revisions KR2024-015-R01

Journal name : Korean Chemical Engineering Research

Manuscript Number : KR2024-015-R01

Type of manuscript : 보문(Article)

Manuscript Title : Online Submission and Review System is being tested.

#### Dear Gildong Hong,

Reviewers have now commented on your paper. As you will see from the comments below and on <u>https://neoses.kiche.or.kr</u> publication in its present form is not recommended, and minor revision is being requested. Please consider the reviews to see if revision would be feasible. Should you wish to resubmit you should explain how and where each point of the reviewers' comments has been incorporated. For this, use submission item "Author response" when you upload your revision.

Also, indicate the changes in marked changes version of the revised manuscript (submission item "Revision, changes marked"). Should you disagree with any part of the reviews, please explain why.

As it is in the interest of authors to have a short turnaround time, we kindly ask you to submit the revised manuscript as soon as possible but within 40 DAYS. If the revised manuscript is not submitted before the deadline, the manuscript will be considered withdrawn.

To submit a revision, go to <u>https://neoses.kiche.or.kr</u> and log in as an author. You will find your submission record under Submission(s) Needing Revision.

Thank you for submitting your work to Korean Chemical Engineering Research. With kind regards

#### The Editorial Office

Editor, admin\_super (shbio2001@hanmail.net)

Editor in Chief, Min Chan Kim (mckim@jejunu.ac.kr)

Korean Chemical Engineering Research

COPYRIGHT © KICHE, ALL RIGHTS RESERVED.

# 편집위원이 심사위원들의 평가를 종합하여 종합 판정을 하게 되면, 투고자 이메일로 심사 결과가 전달됨 (1차 종합평가 전달 시와 동일)

페이지:

속 성:

화면명: 투고자 논문수정 재접수 (3차 투고) > 심사완료 이메일 확인

### A: 클릭하면 투고시스템으로 이동!

一不

А

□ 인쇄 │ 번역

|        |                                        |                                                                                                    |                                                                                                    |                                                                                                    |                                                                                                    |                                                                                                    |                                                                                                    |                                                                                                    | 화면명:                                                                                                    | 투고자 논문수정 재접수 (3차 투고)<br>> 편집위원 2차 종합 판정결과 확인                     |                                                                                                    |
|--------|----------------------------------------|----------------------------------------------------------------------------------------------------|----------------------------------------------------------------------------------------------------|----------------------------------------------------------------------------------------------------|----------------------------------------------------------------------------------------------------|----------------------------------------------------------------------------------------------------|----------------------------------------------------------------------------------------------------|----------------------------------------------------------------------------------------------------|----------------------------------------------------------------------------------------------------|------------------------------------------------------------------|----------------------------------------------------------------------------------------------------|
| F      | lome > Author > Rev                    | viewed                                                                                                    |                                                                                                    |                                                                                                    |                                                                                                    |                                                                                                    |                                                                                                    |                                                                                                    | 페이지:                                                                                                    |                                                                  |                                                                                                    |
| 1      | New Submissions                        | 5                                                                                                    |                                                                                                    |                                                                                                    |                                                                                                    |                                                                                                    |                                                                                                    |                                                                                                    | 속 성:                                                                                                    |                                                                  |                                                                                                    |
| 2      | Submit New Manusc<br>ncomplete Manuscr | cript<br>ripts (o)                                                                                                    |                                                                                                    |                                                                                                    |                                                                                                    |                                                                                                    |                                                                                                    |                                                                                                    | 심사평가                                                                                                    | 내용 확인 및 논문 수정 접수 진행                                              |                                                                                                    |
| F      | Revisions                              |                                                                                                    | Α                                                                                                    |                                                                                                    |                                                                                                    |                                                                                                    |                                                                                                    |                                                                                                    | Δ· Revise                                                                                                    | Request 페이지에서 펴진위워                                               |                                                                                                    |
| 1      | Manuscripts in Revie                   | iew (o) Revi                                                                                                    | se Request (1)                                                                                                    |                                                                                                    |                                                                                                    |                                                                                                    |                                                                                                    |                                                                                                    | 종합 심사                                                                                                    | 평가 결과 확인                                                         |                                                                                                    |
| (      | Completed                              | on (1) Rejec                                                                                                    | t for Publication (o                                                                                                    | Submission Waived (o)                                                                                                    |                                                                                                    |                                                                                                    |                                                                                                    |                                                                                                    | (A 클릭하                                                                                                    | 면 B 테이블 출력)                                                      |                                                                                                    |
| Revise | e Request                              | ., ,                                                                                                    |                                                                                                    |                                                                                                    |                                                                                                    |                                                                                                    |                                                                                                    |                                                                                                    | C: 현재 논                                                                                                    | ·문 심사 상태와 편집위원 판정결과                                              |                                                                                                    |
| lo.    | Manuscript No.                         |                                                                                                    | •                                                                                                    | Manuscript Title                                                                                                    |                                                                                                    | Review Stage                                                                                                    | Reviewed Date                                                                                                    | Submission Waiver                                                                                                    | 물덕 데이                                                                                                    | 2                                                                |                                                                                                    |
| 1      | KR2024-015-R01                         |                                                                                                    | Online Submission                                                                                                    | and Review System is being tested.                                                                                                    |                                                                                                    | Revise-Minor revision                                                                                                    | <sup>2024-04-20</sup><br>E-1                                                                                                    | Write Reason E                                                                                                    | D: 논문제<br>심사위원<br>판정결과<br>과정 진행                                                                                                    | 목 클릭 후, 상세 페이지에서<br>심사평가 및 판정결과와 편집위원<br>확인 후, 논문 수정 재접수 (3차 투고) | )                                                                                                    |
|        |                                        |                                                                                                    |                                                                                                    |                                                                                                    | Manuscript Waiver Rea<br>Manuscript No.<br>Manuscript Title<br>↔                                                                                                    | soon       KR2024-015       Online Submission and Review System is being teste       1     B     /     S     A'     A <sub>2</sub> d <sup>P</sup> Image: Colspan="2">Image: Colspan="2">Image: Colspan="2">Image: Colspan="2">Colspan="2">Image: Colspan="2">Image: Colspan="2" Image: Colspan="2" Image: C | d.<br>E E E E E IE                                                                                                    | **************************************                                                                                                    | E: 현재 싱<br>클릭하면                                                                                                    | ·태에서 논문투고철회를 할 수 있으며<br>사유서 작성 테이블 (E-1) 출력                      | ł                                                                                                    |
|        |                                        |                                                                                                    |                                                                                                    |                                                                                                    |                                                                                                    |                                                                                                    |                                                                                                    |                                                                                                    |                                                                                                    | 21                                                               | 5                                                                                                    |
|        |                                        |                                                                                                    |                                                                                                    |                                                                                                    |                                                                                                    |                                                                                                    |                                                                                                    | Waiver                                                                                                    |                                                                                                    | 2                                                                | כ<br>                                                                                                    |
| F      | F                                      | Home > Author > Revision:<br>Submit New Manus<br>Incomplete Manusco<br>Revisions<br>Manuscripts in Rev<br>Completed<br>Accept for Publication<br>Revise Request<br>No. Manuscript No.<br>1 KR2024-015-R01 | Home > Author > Reviewed         New Submissions         Submit New Manuscript         Incomplete Manuscripts (o)         Revisions         Manuscripts in Review (o)         Completed         Accept for Publication (1)         Revise Request         No.         Manuscript No.         1         KR2024-015-R01 | Home > Author > Reviewed          New Submissions         Submit New Manuscript         Incomplete Manuscripts (o)         Revisions       A         Manuscripts in Review (o)       Revise Request (1)         Completed         Accept for Publication (1)       Reject for Publication (o)         Revise Request         No.       Manuscript No.         1       KR2024-025-R01             Online Submission | Home > Author > Reviewed         New Submissions         Submit New Manuscript         incomplete Manuscripts (o)         Revise Request (i)         Completed         Accept for Publication (i)         Revise Request         No.         Manuscript No.         New Submission and Review System is being tested. | Home > Author > Reviewed         New Submissions         Submit New Manuscript         Incomplete Manuscripts (o)         Revisions         Accept for Publication (a)         Reject for Publication (o)         Submission Waived (o)         Revise Request         No.         Manuscript No.         Manuscript Title         a         KR2002e-055-Roz         D         Online Submission and Review System is being tested.                                                                                                    | Here > Author > Reviewd         New Submissions         Submit New Manuscript<br>Incomplete Manuscript (o)         Revisions       A<br>Manuscripts in Review (o)         Revise Request         No       Manuscript Title         Revise Request         No       D Online Submission and Review System is being tested.         Revise Request         No       D Online Submission and Review System is being tested.         Revise Name       D Online Submission and Review System is being tested. | Home > Author > Revised         New Submissions         Submit New Manuscript         Incomplete Manuscripts (o)         Revise Reguest         No         No         No Munuscript No         Online Submission and Review System is being tested.         Revise Reguest         No         No         No Munuscript No.         O Online Submission and Review System is being tested.         Revise New review         No         No Munuscript No.         Image: Note review         No         O Online Submission and Review System is being tested.         Review Name review         Image: Note review         Image: Note review         Submission and Review System is being tested.         Review Name review         Image: Note review         Image: Note review         Image: Note review         Image: Note review         Image: Note review         Image: Note review         Image: Note review         Image: Note review         Image: Note review         Image: Note review         Image: Note review         Image: Note review         Image: Note revie | New: 3 Ather 3 Roberd         New Submissions         Submit: New Manuscript:<br>Incompleted Manuscripts (n)         Revisions       A<br>Manuscripts in Review (n)         Revisions       A<br>Manuscripts in Review (n)         Revision (n)       Reject (n)         Statements Nn       Manuscript Tale         Nn       Statements Nn         1       Online Submission and Rober System Is being texted.         Fe-1       Fe-1         E-1       Fe-1         E-1       Fe-1         Statement Review (n)       Fe-1         Statement Review (n) | Meme * Author * Revised       페이지:         Next Schnissions      | New y, Adam y, Internet         New y, Adam y, Internet         New y, Adam y, Internet         Schenic New Manacoriptic (not provide)         New y, Adam y, Internet New Manacoriptic (not provide)         New y, Adam y, Internet New Manacoriptic (not provide)         New y, Adam y, Internet New Manacoriptic (not provide)         New y, Adam y, Internet New Manacoriptic (not provide)         New y, Adam y, Internet New Manacoriptic (not provide)         New y, Adam y, Internet New Manacoriptic (not provide)         New y, Manacoriptic New Manacoriptic (not provide)         New y, Manacoriptic New Manacoriptic New Ma |

# [논문 상세 페이지 상단]

| Manuscript No. KR2024-015-R01                                     |                                                                                    |                                   |                                               |                                                 |                                          |            |  |  |  |
|-------------------------------------------------------------------|------------------------------------------------------------------------------------|-----------------------------------|-----------------------------------------------|-------------------------------------------------|------------------------------------------|------------|--|--|--|
| Title and Abstra                                                  | ct                                                                                 |                                   |                                               |                                                 |                                          | EDIT       |  |  |  |
| Manuscript Type                                                   |                                                                                    | 보문(Article)                       |                                               |                                                 |                                          |            |  |  |  |
| Manuscript Field                                                  |                                                                                    | · 속떠/반응공학 · 반응기 개발 · 반응계수치해석      |                                               |                                                 |                                          |            |  |  |  |
| Tide (Kor.)                                                       |                                                                                    | 투고시스템 테스                          | .E                                            |                                                 |                                          |            |  |  |  |
| Title (Eng.) Online Submission and Review System is being tested. |                                                                                    |                                   |                                               |                                                 |                                          |            |  |  |  |
| Running Title (En                                                 | g.)                                                                                | System is being                   | tested                                        |                                                 |                                          |            |  |  |  |
|                                                                   |                                                                                    | 투고시스템 테스                          | .E                                            |                                                 |                                          |            |  |  |  |
| Abstract (Kor.)                                                   |                                                                                    | 수정했습니다.                           |                                               |                                                 |                                          |            |  |  |  |
| Abstract (Eng.)                                                   |                                                                                    | Online Submiss                    | ion and Review System                         | n is being tested.                              |                                          |            |  |  |  |
| Keywords (Eng.)                                                   |                                                                                    | test, 12345                       |                                               |                                                 |                                          |            |  |  |  |
|                                                                   |                                                                                    |                                   | Name                                          | Office Phone                                    | Affiliation                              | e-Mail     |  |  |  |
|                                                                   |                                                                                    | James Park                        |                                               | 02-222-3333                                     | Isway                                    | aa@aa.net  |  |  |  |
| Recommended Re                                                    | eviewer                                                                            | Rechrd KIm                        |                                               | 02-1111-2222                                    | Hankook Univ.                            | bb@bb.net  |  |  |  |
|                                                                   |                                                                                    | Micheal Lee                       |                                               | 02-3333-6666                                    | Daehan Univ.                             | cc@cc.net  |  |  |  |
| Authors                                                           |                                                                                    |                                   |                                               |                                                 |                                          |            |  |  |  |
| Name                                                              |                                                                                    | 투고자 <sup>,</sup> Gildon           | g Hong <sup>2†</sup>                          |                                                 |                                          |            |  |  |  |
| Department , Affi                                                 | lation                                                                             | 화학공학과, 국립                         | 국업대학교', Hankook Univ., Chemical <sup>e</sup>  |                                                 |                                          |            |  |  |  |
| Corresponding Au                                                  | thor information                                                                   | Gildong Hong,<br>(12345) 100, Gas | Hankook Univ., Cherr<br>an digital 1-ro, Geum | Ical<br>cheon-gu, Seoul, Korea, Tel: 02-1111-22 | 122, Fax: 02-2222-3333, aa@aa.net        | F          |  |  |  |
| File Information                                                  |                                                                                    |                                   |                                               |                                                 |                                          | EDIT       |  |  |  |
| No.                                                               | File Descrip                                                                       | tion                              |                                               | Date                                            |                                          |            |  |  |  |
| 151                                                               | 심사용 파                                                                              | 일                                 |                                               | JMI-Acyclovir_track_O_KSFM                      | KK-138.docx                              | 2024-04-14 |  |  |  |
| 2nd                                                               | 심사용 파                                                                              | 일                                 | 21 revised-manuscript.docx 2024-04            |                                                 |                                          |            |  |  |  |
| You si                                                            | Vou signed the Copyright Assignment Agreement on April 14, 2024 31 1455533. [VIEW] |                                   |                                               |                                                 |                                          |            |  |  |  |
| The co                                                            | orresponding autho                                                                 | r confirmed that                  | the references of the                         | submitted manuscripts are written in            | the correct format according to the guid | ielīnes.   |  |  |  |
| The ed                                                            | ditor confirmed tha                                                                | n the references o                | of the submitted man                          | iscripts are written in the correct form        | nat according to the guidelines.         |            |  |  |  |
|                                                                   |                                                                                    |                                   |                                               |                                                 |                                          |            |  |  |  |

| ponse           |  |  |  |  |  |  |  |  |
|-----------------|--|--|--|--|--|--|--|--|
| ponse           |  |  |  |  |  |  |  |  |
| ponse           |  |  |  |  |  |  |  |  |
|                 |  |  |  |  |  |  |  |  |
|                 |  |  |  |  |  |  |  |  |
|                 |  |  |  |  |  |  |  |  |
|                 |  |  |  |  |  |  |  |  |
|                 |  |  |  |  |  |  |  |  |
|                 |  |  |  |  |  |  |  |  |
|                 |  |  |  |  |  |  |  |  |
| ponse           |  |  |  |  |  |  |  |  |
| ionse           |  |  |  |  |  |  |  |  |
| ionse           |  |  |  |  |  |  |  |  |
|                 |  |  |  |  |  |  |  |  |
|                 |  |  |  |  |  |  |  |  |
|                 |  |  |  |  |  |  |  |  |
| Editor Decision |  |  |  |  |  |  |  |  |
|                 |  |  |  |  |  |  |  |  |
|                 |  |  |  |  |  |  |  |  |
|                 |  |  |  |  |  |  |  |  |
|                 |  |  |  |  |  |  |  |  |
|                 |  |  |  |  |  |  |  |  |
|                 |  |  |  |  |  |  |  |  |
|                 |  |  |  |  |  |  |  |  |
|                 |  |  |  |  |  |  |  |  |
|                 |  |  |  |  |  |  |  |  |
|                 |  |  |  |  |  |  |  |  |
|                 |  |  |  |  |  |  |  |  |

# 화면명: 투고자 논문수정 재접수 (3차 투고) > 종합심사결과 확인 페이지: 속 성: A: 1차 종합심사결과 및 저자 답변서 출력 테이블 B: 2차 종합심사결과 및 저자 답변서 작성 테이블 C: 심사위원 평가 결과 클릭하면 2차 심사 평가 내용 확인 D: 저자 답변서 작성 테이블 (각 심사 평가 내용 확인 후 답변서 작성) C-1: 평가결과가 Accept as is 일 경우, (이미 게재허가를 판정하였기 때문에) 저자 답변서 작성 테이블은 미출력 E, F: 클릭 후 각 단계로 이동하여 정보 수정 및 수정이 반영된 심사용파일 (3차) 등록!

| viewer #1's opinion         |                                                      |        |  |  |  |  |  |  |
|-----------------------------|------------------------------------------------------|--------|--|--|--|--|--|--|
| Manuscript No.              | KR2024-015                                           |        |  |  |  |  |  |  |
| Manuscript Title            | Online Submission and Review System is being tested. |        |  |  |  |  |  |  |
| Decision on the Manuso      | ript : Revise-Minor revision                         |        |  |  |  |  |  |  |
| Review Contents             |                                                      |        |  |  |  |  |  |  |
| 1. Is the manuscript with   | in the scope of the KIChE?                           | Good   |  |  |  |  |  |  |
| 2. Is the manuscript wor    | th reading?                                          | Good   |  |  |  |  |  |  |
| 3. Is the manuscript logi   | cally described?                                     | Fairly |  |  |  |  |  |  |
| 4. Does the manuscript      | conform to the editing rule of KIChE?                | Fairly |  |  |  |  |  |  |
| Attach File : no file regis | tered.                                               |        |  |  |  |  |  |  |
| Review Opinion              |                                                      |        |  |  |  |  |  |  |
| 수정후게재가 판정 합니                | 수정후게제가 판정 합니다.                                       |        |  |  |  |  |  |  |
| 수고혀셨습니다.                    |                                                      |        |  |  |  |  |  |  |
|                             |                                                      |        |  |  |  |  |  |  |
|                             |                                                      |        |  |  |  |  |  |  |

| Manuscript No.                                                      | KR2024-015                                           |        |  |
|---------------------------------------------------------------------|------------------------------------------------------|--------|--|
| Manuscript Title                                                    | Online Submission and Review System is being tested. |        |  |
| Decision on the Manu                                                | script : Revise-Minor revision                       |        |  |
| Review Contents                                                     |                                                      |        |  |
| 1. Is the manuscript w                                              | ithin the scope of the KIChE?                        | Good   |  |
| 2. Is the manuscript w                                              | worth reading?                                       | Fairly |  |
| 3. Is the manuscript lo                                             | gically described?                                   | Good   |  |
| 4. Does the manuscript conform to the editing rule of KIChE? Fairly |                                                      |        |  |
| Attach File : no file reg                                           | jistered.                                            |        |  |
| Review Opinion                                                      |                                                      |        |  |
| ~ 제품 제 11 11 12 전 1                                                 | SLIC                                                 |        |  |

| Reviewer #3's opinion                     |                                                      | ×      |  |  |  |  |  |  |
|-------------------------------------------|------------------------------------------------------|--------|--|--|--|--|--|--|
| Manuscript No.                            | KR2024-015                                           |        |  |  |  |  |  |  |
| Manuscript Title                          | Online Submission and Review System is being tested. |        |  |  |  |  |  |  |
| Decision on the Manuscript : Accept as is |                                                      |        |  |  |  |  |  |  |
| Review Contents                           |                                                      |        |  |  |  |  |  |  |
| 1. Is the manuscript with                 | n the scope of the KIChE?                            | Fairly |  |  |  |  |  |  |
| 2. Is the manuscript wort                 | h reading?                                           | Good   |  |  |  |  |  |  |
| 3. Is the manuscript logic                | ally described?                                      | Good   |  |  |  |  |  |  |
| 4. Does the manuscript of                 | onform to the editing rule of KIChE?                 | Good   |  |  |  |  |  |  |
| Attach File : no file regist              | ared.                                                |        |  |  |  |  |  |  |
| Review Opinion                            |                                                      |        |  |  |  |  |  |  |
| 게재하기 랍니다.                                 |                                                      |        |  |  |  |  |  |  |
|                                           |                                                      |        |  |  |  |  |  |  |

26

## [논문 상세 페이지 하단]

1st Review Stage

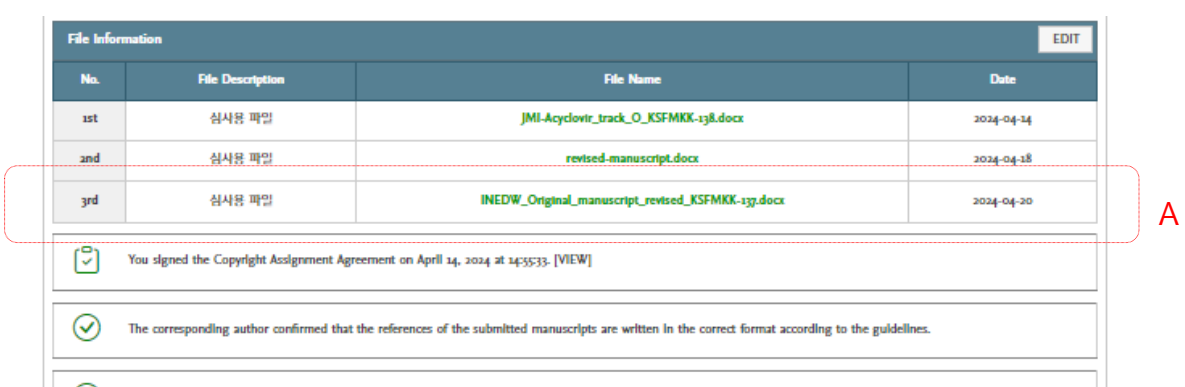

The editor confirmed that the references of the submitted manuscripts are written in the correct format according to the guidelines.

| 1st Review Stage                                    |                              |                |                |                 |  |  |  |  |  |
|-----------------------------------------------------|------------------------------|----------------|----------------|-----------------|--|--|--|--|--|
| Reviewer                                            | Review Report                | Requested Date | Completed Date | Author Response |  |  |  |  |  |
| Reviewer #1                                         | ver #1 Revise-Major revision |                | 2024-04-18     | Author Response |  |  |  |  |  |
| Reviewer #2                                         | Revise-Minor revision        | 2024-04-15     | 2024-04-18     | Author Response |  |  |  |  |  |
| Reviewer #3                                         | Revise-Minor revision        | 2024-04-17     | 2024-04-18     | Author Response |  |  |  |  |  |
| Editor Opinion                                      |                              |                |                |                 |  |  |  |  |  |
| 3인의 심사위원 심사용가서 내용대로 수정후 제접수 해 주시기 바랍니다.<br>수고하셨습니다. |                              |                |                |                 |  |  |  |  |  |
| Editor Decision                                     |                              |                |                |                 |  |  |  |  |  |
|                                                     | Revise-Major revis           | sion           |                |                 |  |  |  |  |  |

| and Review Stage |                        |                |                |                 |  |  |  |  |
|------------------|------------------------|----------------|----------------|-----------------|--|--|--|--|
| Reviewer         | Review Report          | Requested Date | Completed Date | Author Response |  |  |  |  |
| Reviewer #1      | Revise-Minor revision  | 2024-04-19     | 2024-04-20     | Author Response |  |  |  |  |
| Reviewer #2      | Revise-Minor revision  | 2024-04-19     | 2024-04-20     | Author Response |  |  |  |  |
| Reviewer #3      | riewer #3 Accept as Is |                |                |                 |  |  |  |  |
|                  | Editor Opinior         | 1              |                |                 |  |  |  |  |
| 수정후 계재가 판정 합니다.  |                        |                |                |                 |  |  |  |  |
| Editor Decision  |                        |                |                |                 |  |  |  |  |
|                  | Revise-Minor revis     | alon           |                |                 |  |  |  |  |
|                  |                        |                |                |                 |  |  |  |  |

| 문수정 재접수 (3차 투고)<br>정                             |
|--------------------------------------------------|
|                                                  |
|                                                  |
| · 시와 동일 과정!                                      |
| 심사용 파일 출력 테이블                                    |
| 작성 완료 테이블                                        |
| 1 완료!<br>료!)                                     |
| 완료되면,<br> 으로 투고 되었다는 알림<br> 게는 수정논문이 투고되었<br>전달! |
|                                                  |

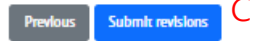

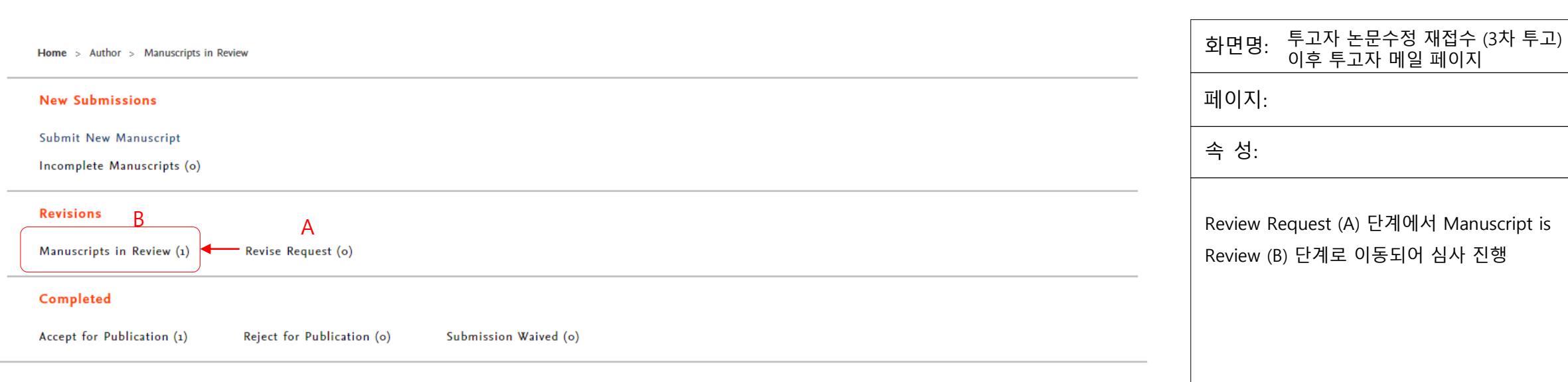

#### + Manuscripts in Review

In the 'Manuscripts in Review' phase there isn't anything the submitter must edit.

This page is for checking the review process of the submitted manuscript and when the review is finished, the corresponding manuscript and review results can be checked at "Revise Request" or "Completed".]

| No. | Manuscript No. | Manuscript Title                                     | Review Stage | Submission Date | Submission Walver |
|-----|----------------|------------------------------------------------------|--------------|-----------------|-------------------|
| 1   | KR2024-015-R02 | Online Submission and Review System is being tested. | 3rd Review   | 2024-04-14      | Write Reason      |

# 화면명: 투고자 논문수정 재접수 (3차 투고) 시 전달되는 안내 이메일

### 페이지:

### 속 성:

24.04.20 (표) 15:56

# 투고자 논문수정 재접수 (3차 투고) 시, 투고자 편집위원, 편집장에게 전달되는 안내 이메일

[KCER] Submission Confirmation for KR2024-015-R02 @

보낸사람 한국화학공학회지 국문지 편집위원회 <kiche@kiche.or.kr>

발는사람 bbuyo36@naver.com 2024년 4월 20일 (토) 오후 3:56

⑤ 영어→한국어 <u>번역하기</u>

Submission Confirmation for KR2024-015-R02

Journal name : Korean Chemical Engineering Research Manuscript Number : KR2024-015-R02 Type of manuscript : 보문(Article) Manuscript Title : Online Submission and Review System is being tested.

Dear 루고자, Your revised manuscript was received for reconsideration for publication in Korean Chemical Engineering Research. You may check the status of your manuscript by logging onto submission and peer-review system as an author. Thank you for submitting your manuscript to Korean Chemical Engineering Research. With kind regards Journal Editorial Office

The Editorial Office

Editor, admin\_super (shbio2001@hanmail.net) Editor in Chief, Min Chan Kim (mckim@jejunu.ac.kr)

Korean Chemical Engineering Research

🗏 🕮 🕴 🖉 [KCER] The revised manuscript has been submitted to the Korean Chemical Engineering 🖛 📲 🗠 🕫 📲 Research 🛛 ^ 보낸사람 한국화학공학회지 국문지 편집위원회<kiche@kiche.or.kr> 주소추가│수신차단 24.04.20 (토) 15:56 🆙 받는사람 shbio2001<shbio2001@hanmail.net> 주소추가

#### The revised manuscript has been submitted to the Korean Chemical Engineering Research

Journal name : Korean Chemical Engineering Research Manuscript Number : KR2024-015-R02 Type of manuscript : 보문(Article) Manuscript Title : Online Submission and Review System is being tested.

Dear Prof. admin. super The revised manuscript has been submitted to the journal. Please click this link to access the submission and take action as needed: https://neoses.kiche.or.kr Alternatively, go to https://neoses.kiche.or.kr and log in as editor Your username is: admin https://neoses.kiche.or.kr You will find the manuscript under "Revision Complete" With kinds regards, Journal Editorial Office

The Editorial Office Editor, admin\_super (shbio2001@hanmail.net)

Editor in Chief, Min Chan Kim (mckim@jejunu.ac.kr)

Korean Chemical Engineering Research

The revised manuscript has been submitted to the Korean Chemical Engineering Research Journal name : Korean Chemical Engineering Research

Manuscript Number : KR2024-015-R02 Type of manuscript : 보문(Article) Manuscript Title : Online Submission and Review System is being tested.

Dear Prof. admin\_super The revised manuscript has been submitted to the journal. Please click this link to access the submission and take action as needed: https://neoses.kiche.or.kr Alternatively, go to https://neoses.kiche.or.kr and log in as editor Your username is: admin https://neoses.kiche.or.kr You will find the manuscript under "Revision Complete". With kinds regards, Journal Editorial Office

The Editorial Office

Research 💷

Editor, admin\_super (shbio2001@hanmail.net) Editor in Chief, Min Chan Kim (mckim@jejunu.ac.kr)

^ 보낸사람 한국화학공학회지 국문지 편집위원회<kiche@kiche.or.kr> 주소추가 | 수신차단

받는사람 shbio2001<shbio2001@hanmail.net> 주소추가

Korean Chemical Engineering Research

[3차 투고 완료 시 투고자에게 전달되는 이메일]

[3차 투고 완료 시 편집위원에게 전달되는 이메일] [3차 투고 완료 시 편집장에게 전달되는 이메일]

# 4. 심사위원 1차 논문심사

한국화학공학회 온라인논문투고 심사시스템 이용 가이드

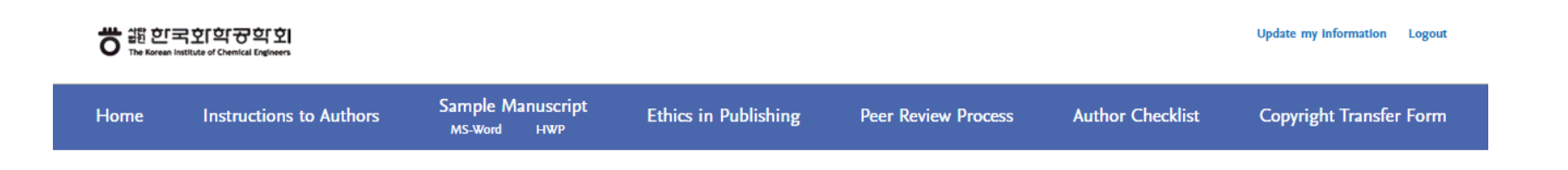

# Welcome bbuyo36@hanmail.net!

You can perform the role according to authority. Click the icon of the role you want to perform.

Author Reviewer A

## Resources

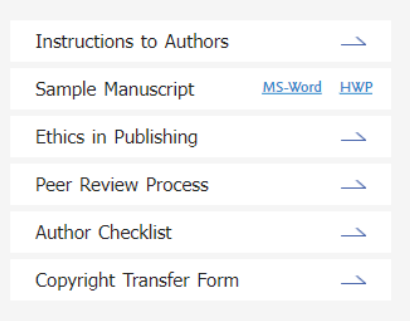

# 화면명: 심사위원 로그인 후 페이지

페이지:

속 성:

# A 클릭하고 심사위원 메인 페이지로 이동

화면명: 심사위원메인페이지 > 심사1차심사 페이지: 속 성: A: 심사의뢰 논문 출력 페이지 B: 심사완료된 논문들이 출력되는 페이지 (개별심사가 끝난 상태로 다른 심사위원의 심사는 끝나지 않은 상태) C: 심사거절한 논문이 출력되는 페이지 D: 개별심사를 포함, 다른 심사위원들의 심사도 모두 끝나고 편집장 최종 판정을 받은 **Review Stage Review Invitation Requested Date** F Under 1st review G 논문들이 출력되는 페이지 Online Submission and Review System is being tested. I will not review 2024-04-15 E: 심사기록 확인 및 증명서 출력 페이지 (심사위원이 심사한 심사기록을 기간을 설정하여 엑셀로 출력할 수 있음) F: A~E를 클릭하면 출력되는 논문 정보 영역 G: 심사수락을 했다가 차후 어떠한 사정으로 인하여 심사를 할 수 없게 되었을 경우를 대비한 심사거절 기능 H: 심사 차 수와 상태를 나타내는 테이블 I: 논문제목을 클릭하고 상세 페이지로 이동하여 심사 진행

Home > Reviewer > Review Requested

A Review Requested (1) Review Completed (o)

(Review Rejected (o)

Review Records (1)

+ Review Requested

No.

1

Certificate for the Reviewer

This is the list of manuscripts requested for review.

Manuscript Title

Manuscript No.

KR2024-015

#### Manuscript Information

| Г | Manuarija Ma.                                                                                                    | Elenq es                                                                                                    |                 |                               |                                        |                          |                                                     |                               |  |
|---|----------------------------------------------------------------------------------------------------|----------------------------------------------------------------------------------------------------|-----------------|-------------------------------|----------------------------------------|--------------------------|-----------------------------------------------------|-------------------------------|--|
|   | The and distant                                                                                                    |                                                                                                    |                 |                               |                                        |                          |                                                     |                               |  |
|   | Manualys Type                                                                                                    | O Thread                                                                                                    |                 |                               |                                        |                          |                                                     |                               |  |
|   | Manacoly, 1964                                                                                                    | 14/2014 12:14 10:10                                                                                                    | 444             |                               |                                        |                          |                                                     |                               |  |
|   | Tale (Res)                                                                                                    | direction diseases                                                                                                    |                 |                               |                                        |                          |                                                     |                               |  |
|   | This (Fing)                                                                                                    | Caller Takesholes and Britry Sparse I                                                                                                    | h lining stand. |                               |                                        |                          |                                                     |                               |  |
|   | Renating Tale (Frep)                                                                                                    | Sparse is loding unual                                                                                                    |                 |                               |                                        |                          |                                                     |                               |  |
|   | Almener (Ban)                                                                                                    | 두고 사는 것 하는 것                                                                                                    |                 |                               |                                        |                          |                                                     |                               |  |
|   | Almann (Fag)                                                                                                    | Coller Salesistics and Britry Sparse                                                                                                    | h long mand.    |                               |                                        |                          |                                                     |                               |  |
|   | Expansion (Frag.)                                                                                                    | P2, 230                                                                                                    |                 |                               |                                        |                          |                                                     |                               |  |
|   | the below date                                                                                                    |                                                                                                    |                 |                               |                                        |                          |                                                     |                               |  |
|   | ►                                                                                                    | Ri Davișia                                                                                                    |                 | The Name                      |                                        |                          | -                                                   |                               |  |
|   | -                                                                                                    | 1948 MIS                                                                                                    |                 | Milliphokyanik (0,000 MIC opt | - A-1                                  |                          |                                                     |                               |  |
|   | 0                                                                                                    |                                                                                                    |                 |                               |                                        |                          |                                                     | -                             |  |
|   | 0                                                                                                    |                                                                                                    |                 |                               |                                        |                          |                                                     |                               |  |
|   | Se alles automi das de elementarias el de alter                                                                                                    | ninel managelys ar where is the server larma avoiding                                                                                                    | pa de plátice.  |                               |                                        |                          |                                                     |                               |  |
|   |                                                                                                    |                                                                                                    |                 |                               |                                        |                          |                                                     | -                             |  |
|   | متعادية المحداث                                                                                                    |                                                                                                    |                 |                               |                                        |                          |                                                     |                               |  |
|   | Ender Lage                                                                                                    |                                                                                                    | na Braire       |                               | Balace Partial                         |                          | erd ed al - med ed al                               |                               |  |
|   | Enclose on die Manuschy                                                                                                    |                                                                                                    |                 | O Annya as ha 🕓 Barbar        | Nas orbita 👩 Brite Majo orbita 🔿 Brjes |                          | 1                                                   |                               |  |
|   | Briter Canana                                                                                                    |                                                                                                    |                 |                               |                                        |                          |                                                     | -                             |  |
|   | s. Is the manuscript widdle the sample of the RCMD                                                                                                    |                                                                                                    |                 |                               |                                        | O Para 👩 Lably 🔿 Ganal   |                                                     |                               |  |
| - | s. h. der manaserije wordt stadleg?                                                                                                    |                                                                                                    |                 |                               |                                        | O Para Calify O Canal    | F B-1                                               |                               |  |
|   | 5 h de manarijs legisly develied?                                                                                                    |                                                                                                    |                 |                               |                                        | O Page O Lably O Canal   |                                                     | -11                           |  |
|   |                                                                                                    |                                                                                                    |                 |                               |                                        |                          |                                                     |                               |  |
|   | + Days de manaralys contiens as the etilolog rate of BCM2                                                                                                    |                                                                                                    |                 |                               |                                        | O Peer 👩 Lably 🛛 Gand    |                                                     | -                             |  |
|   | + Dars der mansendijs ranken in der rählig när af BCM3<br>Anach File - 제양 선택, 선택은 책임 같은                                                                                                    |                                                                                                    |                 |                               |                                        | O Para D Laty O Card     |                                                     |                               |  |
|   | + Dars de manavdys collem is die oldig ode d 전(1)7<br>Annah The (可定 선택) 산지는 적당 끝날                                                                                                    |                                                                                                    |                 |                               |                                        | ) Paur 🛛 Laby 🕐 Canal    |                                                     |                               |  |
|   | + Dars de manerely collem o de eldeg oir el BCM7<br>Anale 78~ (제품 관계) 전체한 제품 문화<br>Borber Ophica                                                                                                    |                                                                                                    |                 |                               |                                        | ⊖Peer @ilder ⊙Canal      |                                                     |                               |  |
|   | + Dans der manserdy souliene un der eildig oder al BCMF<br>Ansche Tärker (제품 전체) 전체한 제품 등 등 등<br>Banker Spinlen<br>OP In ett 1_ 8 f 0 / //                                                                                                    | A P. E 8 8 8 8 8                                                                                                    |                 |                               |                                        | ⊖Peer @lidity ⊖Ceed      | ×                                                   |                               |  |
|   | <ul> <li>+ Data de manarajo contens os de relatiga não el 10187</li> <li>Anash Tini (제공 선택) 선택은 적당 공장</li> <li>Ender Ophila</li> <li>D Ini et 1, 0 I 0 K</li> <li>Bolas Right mobiles 전쟁 정규칙</li> </ul>                                                                                                    | A P. E 8 3 3 1                                                                                                    | 1 I - 5         |                               |                                        | ⊖Peer BiAty ⊖Cond        |                                                     |                               |  |
|   | + Data de manardy produce ou de relideg our el DCM7           Anach Tin-<br>(제도 선거)         제도 선거<br>전 변수 가장 전<br>다.<br>Dobe Tigle ou de REA<br>Estate Tigle ou de REA<br>Estate Tigle ou d                                                                                                    | A.   P.   ∐   E ≥ 3 ≡   8                                                                                                    | 1 I - 5         |                               |                                        | OPer Bi44; OCend         |                                                     |                               |  |
|   | ← Data de manarajo continu os de relidaj nde el 10147           Anada Tile - 변경 전쟁         전체 전쟁 전쟁 전쟁           Bandas Tile - 변경 전쟁         전체 전쟁 전쟁           Bandas Tile - 변경 전쟁         전체 전쟁 전쟁           Bandas Tile - 변경 전쟁         전체 전쟁 전쟁           Datas Tile - 변경 전쟁         전체 전쟁 전쟁           Bandas Tile - 변경 전쟁         전체 전쟁 전쟁           Datas Tile - 변경 전쟁         전체 전쟁 전쟁 전쟁           Datas Tile - 변경 전쟁         전체 전쟁 전쟁 전쟁           Datas Tile - 변경 전쟁         전체 전쟁 전쟁 전쟁           Datas Tile - 변경 전쟁         전체 전쟁 전쟁 전쟁           Datas Tile - 변경 전쟁         전체 전쟁 전쟁 전쟁           Datas Tile - 변경 전쟁         전체 전쟁 전쟁 전쟁 전쟁           Datas Tile - 변경 전쟁         전체 전쟁 전쟁 전쟁 전쟁           Datas Tile - 변경 전쟁         전쟁 전쟁 전쟁 전쟁           Datas Tile - 변경 전쟁         전쟁 전쟁 전쟁 전쟁           Datas Tile - 변경 전쟁         전쟁 전쟁 전쟁 전쟁           Datas Tile - 변경 전쟁         전쟁 전쟁 전쟁 전쟁 전쟁 전쟁           Datas Tile - 변경 전쟁 전쟁 전쟁 전쟁 전쟁 전쟁 전쟁 전쟁 전쟁 전쟁 전쟁 전쟁 전쟁                                                                                                    | Λ   ℓ.   <u>Σ</u> = Ξ =   Ξ                                                                                                    | 1 1   -   L     |                               |                                        | Offeer ∰144ty Offeed     | **                                                  |                               |  |
|   | + Den. de manuely millem un de relatig une el BEMJ           Bande File-1         편집 선택           Bande File-1         편집 선택           Dimer Calaba         D           Dimer Calaba         D           Bande Réper condum TEI ED-2.         D           Schwer Réper condum TEI ED-2.         D           Conduct Réper condum TEI ED-2.         D           Conduct Réper condum TEI ED-2.         C           Conduct Réper condum TEI ED-2.         C           Conduct Réper condum TEI ED-2.         C                                                                                                    | A. P. 5. 8 3 8 8                                                                                                    | с-1             |                               |                                        | Offeer ∰144ty Offeed     | **                                                  |                               |  |
|   | + Den. de manuelly numbers is de relating outre el BELM3           Rando T De * 편집 전쟁         전적인 적징 교실           Banke T De * 편집 전쟁         전적인 적징 교실           Date T De * # T                                                                                                    | λ   ℓ.   <u>Σ</u> = Ξ Ξ ≡   Ξ                                                                                                    | C-1             |                               |                                        | Officer ∰1445 Officered  | **                                                  |                               |  |
|   | <ul> <li>4. Dens. der mansendige nachene sie der erfoldig under all ECM3/<br/>Enach 7 En * 편집 전쟁 전쟁 전쟁 전쟁 전쟁</li> <li>Ender Tigleten</li> <li>D To erfort T<sub>a</sub></li> <li>D To erfort T<sub>a</sub></li> <li>D To</li></ul> | λ   ℓ.   <u>Σ</u>   Ξ Ξ Ξ   Ι                                                                                                    | C-1             |                               |                                        | Officer ∰1445 Officered  |                                                     |                               |  |
|   | <ul> <li>① Erns. der mansendige nachen ist der ellebig aufer al EDCM/3</li> <li>Ennels Titler · 제품 전쟁</li> <li>Erniter Egisten</li> <li>D In ern T, B E A A</li> <li>Ennels Höher mehlem 전쟁 함드라.</li> <li>2.121 수 연락의 제품은 제 의사가 위험 나라.</li> <li>수 가락 활용 대유.</li> </ul>                                                                                                    | λ   ℓ.   <u>Σ</u>   Ξ Ξ Ξ                                                                                                    | C-1             |                               |                                        | Officer ∰144ty Officered |                                                     |                               |  |
|   | <ul> <li>① Den der mansen/p numbers un der elligt auf ell (16/2)</li> <li>Bande Tiller · 제품 전쟁 (17/2) 전쟁 제품 프로<br/>Ender Tiplete</li> <li>D h. re 지, 0 f. 0 K.</li> <li>Den Höper melden 전쟁 전유주.</li> <li>2.121 수 연락의 제품는 제 우리가 제품 나타.</li> <li>수 가락 등을 구유.</li> </ul>                                                                                                    | ∧   𝔅   ⊑   Ξ Ξ Ξ =   Ξ                                                                                                    | C-1             |                               |                                        | Officer ∰1445 Officered  |                                                     |                               |  |
|   | + Den. de manuely malem ou de relativ           Rack 1 th * 편집 전력           Back 1 th * 편집 전력           Do h         1           D         h           D         h                                                                                                    | <ul> <li>∧</li> <li>√.</li> <li>E</li> <li>Z</li> <li>Z</li></ul>                                                                                   | C-1             |                               |                                        | Officer (1944) Officered |                                                     | E                             |  |
|   | + Den. de manuely male m is de rible qui el 1014/1           Rack 1 th * 편집 전력         전력한 약국 교실           Baller Table         Image 1 th 101 470 470 2010           Do In In IP         Image 1 th 101 470 470 470 470 470 470 470 470 470 470                                                                                                    | <ul> <li>∧</li> <li>√.</li> <li>E</li> <li>E</li> <li>Z</li> <li>Z</li></ul>                                                                                   | C-1             |                               |                                        | Offee €144 Offeed        |                                                     | F                             |  |
|   | ·         한다. 라마 manunuly maken is a for elling and el ID (167)           Rank 1 The ·         田田 ·         전체 ·         전체 ·                                                                                                    | <ul> <li>∧</li> <li>√.</li> <li>E</li> <li>E</li> <li>Z</li> <li>Z</li></ul>                                                                                   | C-1             |                               |                                        | The state cond           |                                                     | F                             |  |
|   | ·         한다. 라마 manunuly mathem to the reliable and of IDE 14/1           Reads Table ·         편한 전체 적용 응답           Data Table ·         편한 전체 적용 응답           Data Table ·         전체 적용 응답           Data Table ·         전체 적용 응답           Data Table ·         전체 적용 응답           Data Table ·         전체 적용 응답           Data Table ·         전체 적용 여자 적용 사용           ·         ·           ·         ·           ·         ·           ·         ·           ·         ·           ·         ·           ·         ·           ·         ·           ·         ·           ·         ·           ·         ·           ·         ·           ·         ·           ·         ·           ·         ·           ·         ·           ·         ·           ·         ·           ·         ·           ·         ·           ·         ·           ·         ·           ·         ·           ·         ·           · <td>A.     P.     E     E     3     3     1       A.     P.     E     E     3     3     5     1</td> <td>C-1</td> <td></td> <td></td> <td>The state cond</td> <td>¥</td> <td>F</td> <td></td>                                                                                                    | A.     P.     E     E     3     3     1       A.     P.     E     E     3     3     5     1                                                                                                    | C-1             |                               |                                        | The state cond           | ¥                                                   | F                             |  |
|   | ·         한다. 라마 manunuly mathem to the reliable and of IDE 14/3           Reads The ·         ·         ·         ·         ·         ·         ·         ·         ·         ·         ·         ·         ·         ·         ·         ·         ·         ·         ·         ·         ·         ·         ·         ·         ·         ·         ·         ·         ·         ·         ·         ·         ·         ·         ·         ·         ·         ·         ·         ·         ·         ·         ·         ·         ·         ·         ·         ·         ·         ·         ·         ·         ·         ·         ·         ·         ·         ·         ·         ·         ·         ·         ·         ·         ·         ·         ·         ·         ·         ·         ·         ·         ·         ·         ·         ·         ·         ·         ·         ·         ·         ·         ·         ·         ·         ·         ·         ·         ·         ·         ·         ·         ·         ·         ·         ·         ·         ·         ·         ·                                                                                                            | <ul> <li>∧</li> <li>√.</li> <li>E</li> <li>E</li> <li>Z</li> <li>Z<td>C-1</td><td></td><td></td><td>The state cond</td><td>M</td><td>F</td><td></td></li></ul> | C-1             |                               |                                        | The state cond           | M                                                   | F                             |  |
|   | ·         ·         ·         ·         ·         ·         ·         ·         ·         ·         ·         ·         ·         ·         ·         ·         ·         ·         ·         ·         ·         ·         ·         ·         ·         ·         ·         ·         ·         ·         ·         ·         ·         ·         ·         ·         ·         ·         ·         ·         ·         ·         ·         ·         ·         ·         ·         ·         ·         ·         ·         ·         ·         ·         ·         ·         ·         ·         ·         ·         ·         ·         ·         ·         ·         ·         ·         ·         ·         ·         ·         ·         ·         ·         ·         ·         ·         ·         ·         ·         ·         ·         ·         ·         ·         ·         ·         ·         ·         ·         ·         ·         ·         ·         ·         ·         ·         ·         ·         ·         ·         ·         ·         ·         ·         ·         ·                                                                                                            | A     P.     E     E     E     E     E       A     P.     E     E     E     E     E                                                                                                    | C-1             |                               |                                        | The state cond           | M<br>M<br>M                                         | F                             |  |
|   | ·         Desire for the PERSON of the PERSON           Reads The ·         편법 전체           Data The ·         편법 전체           Data The ·         편법 전체           Data The ·         편법 전체           Data The ·         편법 전체           Data The ·         1         0         0           Data The ·         ·         0         0         0           State Thios         전체 이유가 야 지수         0         0         0           State Thios         전체 이유가 야 지수         0         0         0         0           Comment in Miles         ·         ·         ·         0         0         0         0         0           Comment in Miles         ·         ·         ·         ·         0         0         0         0         0         0         0         0         0         0         0         0         0         0         0         0         0         0         0         0         0         0         0         0         0         0         0         0         0         0         0         0         0         0         0         0         0         0         0         0                                                                                                    | A     P.     E     E     E     E     E       A     P.     E     E     E     E     E                                                                                                    | C-1             |                               |                                        |                          | M<br>M<br>M                                         | F                             |  |
|   | -         Data for a manufactor scalar on a data willing under all DECMS           Rando The ·         편한 전체         전체한 제품 이름 전체           Data for Data         T         B         F         D           Data for Data         T         B         F         D         A           Status Tables         T         B         F         D         A           Status Tables         T         B         F         D         A           Status Tables         T         B         F         D         A           Concerns to Tables         T         B         F         D         A           Concerns to Tables         T         B         F         D         A           Concerns to Tables         T         B         F         D         A                                                                                                    | A     P.     E     E     E     E     E     E       A     P.     E     E     E     E     E     E     E                                                                                                    | C-1             |                               |                                        |                          | M<br>M<br>M                                         | F                             |  |
|   | ·         ·         ·         ·         ·         ·         ·         ·         ·         ·         ·         ·         ·         ·         ·         ·         ·         ·         ·         ·         ·         ·         ·         ·         ·         ·         ·         ·         ·         ·         ·         ·         ·         ·         ·         ·         ·         ·         ·         ·         ·         ·         ·         ·         ·         ·         ·         ·         ·         ·         ·         ·         ·         ·         ·         ·         ·         ·         ·         ·         ·         ·         ·         ·         ·         ·         ·         ·         ·         ·         ·         ·         ·         ·         ·         ·         ·         ·         ·         ·         ·         ·         ·         ·         ·         ·         ·         ·         ·         ·         ·         ·         ·         ·         ·         ·         ·         ·         ·         ·         ·         ·         ·         ·         ·         ·         ·                                                                                                            | A     P.     E     E     E     E     E     E       A     P.     E     E     E     E     E     E     E                                                                                                    | C-1             |                               |                                        |                          | H<br>H<br>Review Pa                                 | F                             |  |
|   | -         Data for an encoding numbers on the ending only of DECMS           Rank The *         편법 전체           Rank The *         편법 전체           Data for the *         전체           Data for the *         T           Data for the *         T           Data for the *         T           Solar Right mobiles         전체 (14.44)           -         -           -         -           -         -           -         -           -         -           -         -           -         -           -         -           -         -           -         -           -         -           -         -           -         -           -         -           -         -           -         -           -         -           -         -           -         -           -         -           -         -           -         -           -         -           -         -           -                                                                                                    | A     P.     E     E     E     E     E                                                                                                    | C-1             |                               |                                        |                          | ۳<br>۲<br>Review Re                                 | F                             |  |
|   | -         Data de manarajo numbros es de relativa           Rack The ·         편전 전 전 전 전 전 전 전 전 전 전 전 전 전 전 전 전 전 전                                                                                                     | A.     P.     E     E     3     3     1                                                                                                    | C-1             |                               |                                        |                          | ۲<br>۲<br>۲<br>Review Re<br>Thank you for reviewing | F<br>esult<br>the manuscript. |  |

# |사위원 심사 진행 시 작성 및 등록한 논문 정보와 출력 필드 판정 필드 에게 전하는 심사위원 심사의견 가 필드 ∥게 전달하는 의견 작성 필드(선택) 순서> 파일 다운로드 및 검토 > 과 선택 및 심사위원 판정 > ·에게 전하는 코멘트 작성 > 원에게 작성하는 코멘트 작성(optional!) 심사 완료하면, 심사완료 안내 메시지 내 창)

33

#### Manuscript Information

File Information

ıst

 $\odot$ 

 $\bigcirc$ 

1st Review Report

File Description

심사용 파일

| Manuscript No.       | KR2024-015                                           |
|----------------------|------------------------------------------------------|
|                      |                                                      |
| Title and Abstract   |                                                      |
| Manuscript Type      | 보문(Article)                                          |
| Manuscript Field     | 촉매/반응공학 · 반응기 개발 · 반응계수치해석                           |
| Title (Kor.)         | 투고시스템 테스트                                            |
| Title (Eng.)         | Online Submission and Review System is being tested. |
| Running Title (Eng.) | System is being tested                               |
| Abstract (Kor.)      | 투고시스템 테스트                                            |
| Abstract (Eng.)      | Online Submission and Review System is being tested. |
| Keywords (Eng.)      | test, 12345                                          |

| Manuscript Information                                                                                                    |                                                  |                                                                           |      |  |  |  |  |  |
|----------------------------------------------------------------------------------------------------|--------------------------------------------------|---------------------------------------------------------------------------|------|--|--|--|--|--|
| Manuscript No.                                                                                                    | KR2024-005                                       |                                                                           |      |  |  |  |  |  |
| Title and Abstract                                                                                                    |                                                  |                                                                           |      |  |  |  |  |  |
| Manuscript Type                                                                                                    | ≌ ⊇(Article)                                     |                                                                           |      |  |  |  |  |  |
| Manuncript Field                                                                                                    | · 특매/현용공학 · 변용기 /                                | 1월 - 변음과수치에서                                                              |      |  |  |  |  |  |
| Title (Kor.)                                                                                                    | 5.04A8 WAA                                       |                                                                           |      |  |  |  |  |  |
| Tills [rag] Coher Scientists and Books Spiten h bring Sated.                                                                                                    |                                                  |                                                                           |      |  |  |  |  |  |
| Running Title (Eng.)                                                                                                    | System is being tested                           |                                                                           |      |  |  |  |  |  |
| Abstract (Kor.)                                                                                                    | শৃত্যমানস্থ থাকা                                 |                                                                           |      |  |  |  |  |  |
| Abstract (Eng.)                                                                                                    | Online Submission and                            | ander Spitern is being tested.                                            |      |  |  |  |  |  |
| Keywords (Eng.)                                                                                                    | tent, 12345                                      |                                                                           |      |  |  |  |  |  |
| File Information                                                                                                    |                                                  |                                                                           |      |  |  |  |  |  |
| <b>No.</b>                                                                                                    | File Description                                 | Fin Name                                                                  | Data |  |  |  |  |  |
| های ۲۰۰۹         معادی ۲۰۰۹         ۲۰۰۹         ۲۰۰۹         ۲۰۰۹         ۲۰۰۹         ۲۰۰۹         ۲۰۰۹         ۲۰۰۹         ۲۰۰۹         ۲۰۰۹         ۲۰۰۹         ۲۰۰۹         ۲۰۰۹         ۲۰۰۹         ۲۰۰۹         ۲۰۰۹         ۲۰۰۹         ۲۰۰۹         ۲۰۰۹         ۲۰۰۹         ۲۰۰۹         ۲۰۰۹         ۲۰۰۹         ۲۰۰۹         ۲۰۰۹         ۲۰۰۹         ۲۰۰۹         ۲۰۰۹         ۲۰۰۹         ۲۰۰۹         ۲۰۰۹         ۲۰۰۹         ۲۰۰۹         ۲۰۰۹         ۲۰۰۹         ۲۰۰۹         ۲۰۰۹         ۲۰۰۹         ۲۰۰۹         ۲۰۰۹         ۲۰۰۹         ۲۰۰۹         ۲۰۰۹         ۲۰۰۹         ۲۰۰۹         ۲۰۰۹         ۲۰۰۹         ۲۰۰۹         ۲۰۰۹         ۲۰۰۹         ۲۰۰۹         ۲۰۰۹         ۲۰۰۹         ۲۰۰۹         ۲۰۰۹         ۲۰۰۹         ۲۰۰۹         ۲۰۰۹         ۲۰۰۹         ۲۰۰۹         ۲۰۰۹         ۲۰۰۹         ۲۰۰۹         ۲۰۰۹         ۲۰۰۹         ۲۰۰۹         ۲۰۰۹         ۲۰۰۹         ۲۰۰۹         ۲۰۰۹         ۲۰۰۹         ۲۰۰۹         ۲۰۰۹         ۲۰۰۹         ۲۰۰۹         ۲۰۰۹         ۲۰۰۹         ۲۰۰۹         ۲۰۰۹         ۲۰۰۹         ۲۰۰۹         ۲۰۰۹         ۲۰۰۹         ۲۰۰۹         ۲۰۰۹         ۲۰۰۹         ۲۰۰۹         ۲۰۰۹ <th۲۰۰۹< th="">         ۲۰۰۹</th۲۰۰۹<> |                                                  |                                                                           |      |  |  |  |  |  |
| The corresponding author                                                                                                    | confirmed that the references of the submitted : | nanocripts are written in the correct format according to the guidelines. |      |  |  |  |  |  |

### Previous C

File Name

JMI-Acyclovir\_track\_O\_KSFMKK-138.docx

The corresponding author confirmed that the references of the submitted manuscripts are written in the correct format according to the guidelines.

The editor confirmed that the references of the submitted manuscripts are written in the correct format according to the guidelines.

Date

2024-04-14

| xat Raview Rapport                                           |           |                       |                         |
|--------------------------------------------------------------|-----------|-----------------------|-------------------------|
| Review Stage                                                 | nt livice | Review Period         | 2024-04-15 - 2024-04-35 |
| Decision on the Manuscript                                   |           | Revise-Major revision |                         |
| Roview Contents                                              |           |                       |                         |
| s. Is the manuscript within the scope of the KIChE2          |           |                       | Fairly                  |
| 2. Is the manuscript worth reading?                          |           |                       | Fately                  |
| 3. Is the manuscript logically described?                    |           |                       | Good                    |
| 4. Does the manuscript conform to the editing rule of KIChE2 |           |                       | Fairly                  |
|                                                              |           |                       |                         |
|                                                              | Review    | Opinion               |                         |
| Redur-Major redulon 전점 합니다.                                  |           |                       |                         |
| 논문을 수정하여 재접수 해 주시기 버겁니다.                                     |           |                       |                         |
| 今,20時就会(1)4                                                  |           |                       |                         |
| Attach File : no file registered.                            |           |                       |                         |
| Date of Opinion : 2024-04-08                                 |           |                       |                         |
|                                                              |           |                       |                         |
|                                                              | Commen    | nt to Editor          |                         |
|                                                              |           |                       |                         |

Previous C

# 화면명: 심사위원 심사완료 이후 페이지

# 페이지:

# 속 성:

# A: 클릭하면 심사 평가 작성 내용 확인

## (B 테이블 활성화)

## C: 클릭하면 심사위원 메인 페이지로 이동

34

|          |                                                     |                                                                       |                            |                                                  |           | 화면명: 심사위원 완료 이후 심사위원<br>메인 페이지                |
|----------|-----------------------------------------------------|-----------------------------------------------------------------------|----------------------------|--------------------------------------------------|-----------|-----------------------------------------------|
|          | Home > Reviewer > Review Completer                  | d                                                                     |                            |                                                  |           | 페이지:                                          |
| ſ        | A<br>Review Requested (0)<br>Review Completed (1) B |                                                                       |                            |                                                  |           | 속 성:                                          |
| <u> </u> | Review Rejected (o)                                 |                                                                       |                            |                                                  |           | 개벽 시사 와르 이호 노므으                               |
|          | Review Records (1) C                                |                                                                       |                            |                                                  |           | 개를 급지 한표 이구, 근품근<br>Peview Pequested (A) 필드에서 |
|          | Certificate for the Reviewer                        |                                                                       |                            |                                                  |           | Review Completed (B) 필드로 이동!                  |
| Revi     | iew Completed                                       |                                                                       |                            |                                                  |           | 심사가 완전히 끝난 것이 아니며                             |
| No.      | KR2024-015                                          | Manuscript Title Online Submission and Review System is being tested. | Decision on the Manuscript | Reviewed Date     Req       E 2024-04-18     F 2 | D24-04-15 | 논문이 Review Record (C)페이지로 이동해야                |
|          |                                                     |                                                                       |                            |                                                  |           | 심사 중묘!                                        |
|          |                                                     |                                                                       |                            |                                                  |           | 편집장 최종 판정이 내려진 논문들은                           |
|          |                                                     |                                                                       |                            |                                                  |           | Review Record (C)페이지로 이동!                     |
|          |                                                     |                                                                       |                            |                                                  |           | D: (개별)심사 차 수와 심사결과 출력 테이블                    |
|          |                                                     |                                                                       |                            |                                                  |           | E: 심사완료일 출력 테이블                               |
|          |                                                     |                                                                       |                            |                                                  |           | F: 심사요청일 출력 테이블                               |
|          |                                                     |                                                                       |                            |                                                  |           |                                               |
|          |                                                     |                                                                       |                            |                                                  |           |                                               |
|          |                                                     |                                                                       |                            |                                                  |           |                                               |
|          |                                                     |                                                                       |                            |                                                  |           | 25                                            |
|          |                                                     |                                                                       |                            |                                                  |           |                                               |

| Home > Reviewer > Certificate for the Reviewe                                                                                                    | 2F                                                     |              |              |               | 화면명                  | . 심사위원 심사기록 확인<br>· 증명서 출력 페이지   | <br>긧 |
|----------------------------------------------------------------------------------------------------|--------------------------------------------------------|--------------|--------------|---------------|----------------------|----------------------------------|-------|
| Review Requested (1)                                                                                                    |                                                        |              |              |               | 페이지                  | •                                |       |
| Review Completed (o)                                                                                                    |                                                        |              |              |               |                      | •                                |       |
| Review Rejected (o)<br>Review Records (o)                                                                                                    |                                                        |              |              |               | 속 성:                 |                                  |       |
| Certificate for the Reviewer Certificate for the Reviewer Gelect your review period:                                                               | Select                                                 |              |              |               | <br>Certific<br>심사기· | ate for the Reviewer 페이기<br>록 출력 | ႞에서   |
|                                                                                                    | Certificate for the Reviewe                            | er           |              |               | A: 기간                | 을 설정하여 심사기록을 엑                   | 넬로 출력 |
| Reviewer: admin_super<br>Affiliation: 한국화학공학회<br>Email: shbio2001@hanmail.net<br>Date: July 19, 2023<br>It is certified that the abov<br>Research. | ve reviewer has reviewed the following manuscript(s) f | or Korean Ch | emical En    | gineering     |                      |                                  |       |
| No. Manuscript No.                                                                                                    | Title                                                  | Decision     | Request Date | Complete Date |                      |                                  |       |
|                                                                                                    | Please select review period.                           |              |              |               |                      |                                  |       |
| Korean Chemical Engineering Rese                                                                                                    | arch                                                   |              |              |               |                      |                                  |       |
| Editor in Chief: Min Chan Kim<br>Email: kiche@kiche.or.kr<br>Cell phone: 010-2905-3685<br>Office phone: 02-458-3047                                |                                                        |              |              |               |                      |                                  |       |

## [KCER] Thank you for the review of KR2024-015

^ 보낸사람 한국화학공학회지 국문지 편집위원회<kiche@kiche.or.kr> 주소추가│<mark>수신차단</mark>

받는사람 bbuyo36<bbuyo36@hanmail.net> 주소추가

| 목록 | ▲ 위 | 아리 🖛 | 昌 |
|----|-----|------|---|
|    |     |      |   |

24.04.18 (목) 10:50 🏠

# 화면명: 심사위원 완료 이후 심사위원에게 전달되는 심사완료 이메일

페이지:

속 성:

# 심사완료 이후 심사위원에게 전달되는 심사완료 이메일

Thank you for the review of KR2024-015

Journal name : Korean Chemical Engineering Research Manuscript Number : KR2024-015 Type of manuscript : 보문(Article) Manuscript Title : Online Submission and Review System is being tested.

Dear Prof. 심사위원 1 Thank you for your review of this manuscript. You may access your review comments by logging at https://neoses.kiche.or.kr as reviewer With kind regards,

The Editorial Office

Editor in Chief, Min Chan Kim (mckim@jejunu.ac.kr)

Korean Chemical Engineering Research

COPYRIGHT © KICHE. ALL RIGHTS RESERVED.

# 5. 심사위원 2차 심사

한국화학공학회 온라인논문투고 심사시스템 이용 가이드

| [KCER] Reviewer Invitation for Revised KR2024-015-R01 □<br>^ 보낸사람 한국화학공학회지 국문지 편집위원회 <kiche@kiche.or.kr> 주소추가   수신차단</kiche@kiche.or.kr>                                                                                                    | 목록 ▲위 아래▼ Ē<br>24.04.19 (금) 20:14 公                                                               | 화면명: 심사위원 2차                              | 심사                              |
|----------------------------------------------------------------------------------------------------|---------------------------------------------------------------------------------------------------|-------------------------------------------|---------------------------------|
|                                                                                                    |                                                                                                   | 페이지:                                      |                                 |
| * 달한 혐주색달 17m (2.73 MB) 보두적공<br>↓ 말 말 [KR2024-015-R01] revised-manuscript.docx 2.6MB   미리보기                                                                                                    |                                                                                                   | 속 성:                                      |                                 |
| Reviewer Invitation for Revised KR2024-015-R01                                                                                                    |                                                                                                   | 심사위원은 2차 심사의료<br>때와 동일하게 투고자가<br>하이       | 릐 이메일 확인 후, 1차<br>제출한 수정 논문 (A) |
| Journal name : Korean Chemical Engineering Research<br>Manuscript Number : KR2024-015-R01<br>Type of manuscript : 보문(Article)<br>Manuscript Title : Online Submission and Review System is being tested.                                                                                                    |                                                                                                   | 식 년<br>심사수락 (B) 클릭하면 특<br>(C) 은 통해 오라이노르트 | 투고시스템 이동 안내 ?<br>특고 시사시스테이르 0   |
| Dear Prof. 심사위원 1<br>We have received a copy of the revised version of the above-referenced manuscript.<br>I would be grateful if you could give me an opinion on its suitability for publication, as you<br>d the original version.<br>Our goal is to provide as rapid a response as possible to our authors. Therefore, please re-<br>s soon as your schedule allows.<br>We look forward to receiving your referee report online withir 4 days from the day you a<br>If you would like to review this paper, please click this link: Accept<br>If you do not wish to review this paper, please click this link: Refuse<br>If the above links do not work, please go to the editorial website (https://neoses.kiche.pr.k<br>Your username is: bbuyo36@hanmail.net<br>With kind regards | u very kindly reviewe<br>gister your response a<br>accept the invite.<br>r).<br>Thank vou         | (C) 들 중에 온다인온군<br>동하여 2차 심사 진행!           | 루고 검사시스럼으도 (                    |
| The Editorial Office<br>Editor in Chief, Min Chan Kim (mckim@jejunu.ac.kr)                                                                                                    | You can access the submission website by clicking the button below.<br>C Go to submission website |                                           |                                 |
| Korean Chemical Engineering Research                                                                                                    |                                                                                                   | ────► 투고시스템으로 이동                          |                                 |
| COPYRIGHT © KICHE. ALL RIGHTS RESERVED.                                                                                                    |                                                                                                   |                                           |                                 |

|           | Home > Reviewer > R         | Review Requested   |                                                      |                  |                     |                |   | 화면명: 심사위원 메인 페이지 > 심사위원<br>2차 심사 |
|-----------|-----------------------------|--------------------|------------------------------------------------------|------------------|---------------------|----------------|---|----------------------------------|
| Α         | Review Requested (1)        | )                  |                                                      |                  |                     |                |   | 페이지:                             |
|           | Review Rejected (1)         | -)                 |                                                      |                  |                     |                |   | 속 성:                             |
|           | Certificate for the R       | leviewer           |                                                      |                  |                     |                | - | 2차 심사 의뢰 논문은 A 페이지에서 출력!         |
| + Revi    | ew Requested                |                    |                                                      |                  |                     |                |   | (A 클릭하면 A-1 심사할 논문 정보 테이블 출력)    |
| This is t | he list of manuscripts requ | uested for review. | A-1                                                  |                  |                     |                |   |                                  |
| No.       | Manuscript No.              |                    | Manuscript Title                                     | Review Stage     | Review Invitation   | Requested Date |   | B: 2차 심사 요청일                     |
| 1         | KR2024-015-R01              | E                  | Online Submission and Review System is being tested. | Under 2nd review | C I will not review | B 2024-04-19   |   |                                  |

는 상황을 고려하여 심사거절 기능 적용!

C: 2차 심사 시에도 심사위원이 심사를 할 수 없

D: 심사 차수 (2차 심사)

E 클릭하면 논문 상세 페이지로 이동하여 2차 심사 진행 (1차 때와 동일)

|   | N   | Aanusc   | ript N                                   | lo.                                                 |            |         |          | KR202   | u <b>4</b> -015-1 | Ros     |                |                |         |          |           |         |          |          |          |          |         |          |                            |           |                |      |
|---|-----|----------|------------------------------------------|-----------------------------------------------------|------------|---------|----------|---------|-------------------|---------|----------------|----------------|---------|----------|-----------|---------|----------|----------|----------|----------|---------|----------|----------------------------|-----------|----------------|------|
|   | 1   | litle ar | nd Ab                                    | stract                                              |            |         |          |         |                   |         |                |                |         |          |           |         |          |          |          |          |         |          |                            |           |                |      |
|   | N   | Aanusc   | ript T                                   | уре                                                 |            |         |          | 보윤(A    | urticle)          |         |                |                |         |          |           |         |          |          |          |          |         |          |                            |           |                |      |
|   | N   | Aanuse   | uscript Field 속배/반응공약 - 반응기 개발 - 반응계수치해석 |                                                     |            |         |          |         |                   |         |                |                |         |          |           |         |          |          |          |          |         |          |                            |           |                |      |
|   | т   | Tide (Kr | or.)                                     | 투고사스템 네스트                                           |            |         |          |         |                   |         |                |                |         |          |           |         |          |          |          |          |         |          |                            |           |                |      |
|   | т   | Tude (Er | ng.)                                     | Online Submission and Review System is being regred |            |         |          |         |                   |         |                |                |         |          |           |         |          |          |          |          |         |          |                            |           |                |      |
|   |     | hanin    | o Tele                                   | (Eng)                                               |            |         |          | Dertor  | n is ba           |         | med            |                |         |          |           |         |          |          |          |          |         |          |                            |           |                |      |
|   | _   | e        | ,                                        | (cng)                                               |            |         |          |         |                   | ing ta  | and a          |                |         |          |           |         |          |          |          |          |         |          |                            |           |                |      |
|   | A   | bstract  | t (Kor.                                  | )                                                   |            |         |          | 7124    | 1018              |         |                |                |         |          |           |         |          |          |          |          |         |          |                            |           |                |      |
|   |     |          |                                          |                                                     |            |         | 1        | 수정했     | 1습니다              | ŀ.      |                |                |         |          |           |         |          |          |          |          |         |          |                            |           |                |      |
|   | A   | bstract  | (Eng                                     | .)                                                  |            |         | •        | Online  | a Subr            | atston  | and R          | eview S        | stem b  | being    | tested.   |         |          |          |          |          |         |          |                            |           |                |      |
|   | к   | eyword   | ls (Er                                   | g.)                                                 |            |         | 1        | iest, 1 | 2345              |         |                |                |         |          |           |         |          |          |          |          |         |          |                            |           |                |      |
|   | F   | ile In   | forma                                    | tion                                                |            |         |          |         |                   |         |                |                |         |          |           |         |          |          |          |          |         |          |                            |           |                |      |
|   |     | No.      |                                          |                                                     | FI         | e De    | scriptic | 90      |                   |         |                |                |         |          |           |         | File Na  | me       |          |          |         |          |                            |           | Date           |      |
|   |     | 151      |                                          |                                                     |            | 심사용     | 3 파일     |         |                   |         |                |                |         | , p      | 41-Acycl  | ovir_u  | ack_O    | ,KSF MI  | (K-138.  | docx     |         |          |                            |           | 2024-04-14     |      |
| Π |     | 2nd      |                                          |                                                     |            | 심사용     | 3 파일     |         |                   |         |                |                |         |          |           | evised  | -manus   | cript.d  | ocx      |          |         |          |                            |           | 2024-04-18     |      |
| U | _   | ~        | _                                        |                                                     |            |         |          |         |                   | _       |                |                |         |          |           |         |          |          |          |          |         |          |                            |           |                |      |
|   |     | $\odot$  | Т                                        | he corr                                             | espond     | ing a   | uthor (  | confir  | med th            | nat the | referen        | nces of        | the sub | mitted   | manusc    | ripts a | re writt | en in d  | he corn  | ect form | at acco | ding to  | the guidel                 | ines.     |                |      |
|   |     |          |                                          |                                                     |            | _       |          |         |                   |         |                |                |         |          |           |         |          |          |          |          |         |          |                            |           |                |      |
|   |     | •        |                                          | ie edit                                             | or conin   | Inneo   | i that t | ne re   | lerence           | S OF U  | ne suor        | nitted r       | nanusu  | ipts are | written   | in the  | correc   | 1 Iorna  | it accor | ung to   | the gui | uennes.  |                            |           |                |      |
| Ġ |     |          |                                          |                                                     |            |         |          |         |                   |         |                |                |         |          |           |         |          |          |          |          |         |          |                            |           |                |      |
|   | ļ   | st Revi  | lew R                                    | eport                                               |            |         |          |         |                   |         |                |                |         |          |           |         |          |          |          |          |         |          |                            |           | <b>B</b> -     | ·1 * |
|   |     |          | _                                        |                                                     |            |         |          |         | _                 |         |                |                |         |          |           |         |          |          |          |          |         |          |                            |           |                |      |
|   | 25  | nd Revi  | ew Ro                                    | port                                                |            |         |          |         |                   |         |                |                |         |          |           |         |          |          |          |          |         |          |                            |           |                |      |
|   |     |          |                                          | Revie                                               | rw Stage   |         |          |         |                   |         |                | and Re         | vlew    |          |           |         |          | R        | eview Pe | eriod    |         |          |                            | 2024-04-1 | 9 - 2024-05-03 |      |
|   |     |          | Deci                                     | sion on                                             | the Mar    | nuscri  | pt       |         |                   |         |                |                |         | () Acc   | ept as is | 0       | Revise-P | Alnor re | vision   | ⊖ Res    | se-Majo | revision | Reject                     |           |                |      |
|   | Re  | view Co  | intent                                   |                                                     |            |         |          |         |                   |         |                |                |         |          |           |         |          |          |          |          |         |          |                            |           |                |      |
|   | 1   | . Is the | manu                                     | script w                                            | dthin the  | e scop  | e of the | e KICh  | Ð                 |         |                |                |         |          |           |         |          |          |          |          |         | O Poor   | <ul> <li>Fairly</li> </ul> | ⊖ Good    | 1              |      |
|   | 2   | . Is the | manu                                     | script v                                            | orth rea   | idIng?  |          |         |                   |         |                |                |         |          |           |         |          |          |          |          |         | O Poor   | <ul> <li>Fairly</li> </ul> | Good      | 1              |      |
|   | 3   | , is the | manu                                     | script k                                            | vgically d | describ | ed?      |         |                   |         |                |                |         |          |           |         |          |          |          |          |         | O Poor   | <ul> <li>Fairly</li> </ul> | ⊖ Good    | 1              |      |
|   | 4   | . Does   | the m                                    | anuscri                                             | pt confor  | rm to   | the edit | ting n  | ale of K          | JChE?   |                |                |         |          |           |         |          |          |          |          |         | O Poor   | <ul> <li>Fairly</li> </ul> | ⊖ Good    |                |      |
|   | Att | ach File | a : 🗐                                    | 입 선택                                                | 신맥된        | i 파일    | 없음       |         |                   |         |                |                |         |          |           |         |          |          |          |          |         |          |                            |           |                |      |
|   |     |          |                                          |                                                     |            |         |          |         |                   |         |                |                |         |          |           |         |          |          |          |          |         |          |                            |           |                |      |
|   | Re  | view Op  | pinion                                   |                                                     |            |         |          |         |                   |         |                |                | _       |          |           |         |          |          |          |          |         |          |                            |           |                |      |
|   |     | 0        | +                                        | 4                                                   | 1.         | •       | В        | 1       | 9                 | A       | A <sub>2</sub> | ۹ <sup>0</sup> | ia.     | Ξ        | Ξ         | Ξ       | =        | :=       | :=       | -        | I,      |          |                            |           |                | 25   |
|   |     |          |                                          |                                                     |            |         |          |         |                   |         |                |                |         |          |           |         |          |          |          |          |         |          |                            |           |                |      |
|   |     |          |                                          |                                                     |            |         |          |         |                   |         |                |                |         |          |           |         |          |          |          |          |         |          |                            |           |                |      |
|   |     |          |                                          |                                                     |            |         |          |         |                   |         |                |                |         |          |           |         |          |          |          |          |         |          |                            |           |                |      |
|   |     |          |                                          |                                                     |            |         |          |         |                   |         |                |                |         |          |           |         |          |          |          |          |         |          |                            |           |                |      |
|   |     |          |                                          |                                                     |            |         |          |         |                   |         |                |                |         |          |           |         |          |          |          |          |         |          |                            |           |                |      |
|   |     |          |                                          |                                                     |            |         |          |         |                   |         |                |                |         |          |           |         |          |          |          |          |         |          |                            |           |                |      |
|   |     |          |                                          |                                                     |            |         |          |         |                   |         |                |                |         |          |           |         |          |          |          |          |         |          |                            |           |                |      |
|   |     |          |                                          |                                                     |            |         |          |         |                   |         |                |                |         |          |           |         |          |          |          |          |         |          |                            |           |                |      |
|   | Co  | mment    | to Ed                                    | itor                                                |            |         |          |         |                   |         |                |                |         |          |           |         |          |          |          |          |         |          |                            |           |                |      |
|   |     | 0        | •                                        | ~                                                   | 1          |         | в        | 1       | 0                 | A       | A              | Φ.             | 24      | Ξ        | Ξ         | Ξ       | ≡        | :=       | :=       | -        | I,      |          |                            |           |                | - 2  |
|   |     |          |                                          |                                                     |            |         |          |         |                   |         |                |                |         |          |           |         |          |          |          |          |         |          |                            |           |                |      |
|   |     |          |                                          |                                                     |            |         |          |         |                   |         |                |                |         |          |           |         |          |          |          |          |         |          |                            |           |                |      |
|   |     |          |                                          |                                                     |            |         |          |         |                   |         |                |                |         |          |           |         |          |          |          |          |         |          |                            |           |                |      |
|   |     |          |                                          |                                                     |            |         |          |         |                   |         |                |                |         |          |           |         |          |          |          |          |         |          |                            |           |                |      |
|   |     |          |                                          |                                                     |            |         |          |         |                   |         |                |                |         |          |           |         |          |          |          |          |         |          |                            |           |                |      |
|   |     |          |                                          |                                                     |            |         |          |         |                   |         |                |                |         |          |           |         |          |          |          |          |         |          |                            |           |                |      |
|   |     |          |                                          |                                                     |            |         |          |         |                   |         |                |                |         |          |           |         |          |          |          |          |         |          |                            |           |                |      |
|   |     |          |                                          |                                                     |            |         |          |         |                   |         |                |                |         |          |           |         |          |          |          |          |         |          |                            |           |                |      |
|   |     |          |                                          |                                                     |            |         |          |         |                   |         |                |                |         |          |           |         |          |          |          |          |         |          |                            |           |                |      |
|   |     |          |                                          |                                                     |            |         |          |         |                   |         |                |                |         |          |           |         |          |          |          |          |         |          |                            |           |                |      |
|   |     |          |                                          |                                                     |            |         |          |         |                   |         |                |                |         |          |           |         |          |          |          |          |         |          |                            |           |                |      |
|   |     |          |                                          |                                                     |            |         |          |         |                   |         |                |                |         |          |           |         |          |          |          |          |         |          |                            |           |                |      |

D

|                                                                   |            | С              |                  |                         |
|-------------------------------------------------------------------|------------|----------------|------------------|-------------------------|
| st Review Report                                                  |            |                |                  | F                       |
| Review Stage                                                      | 1st Review | 1              | Review Period    | 2024-04-17 - 2024-05-01 |
| Decision on the Manuscript                                        |            | C-1 Revis      | e-Minor revision |                         |
| eview Contents                                                    |            |                |                  |                         |
| 1. Is the manuscript within the scope of the KIChE?               |            |                |                  | Good                    |
| 2. Is the manuscript worth reading?                               |            |                |                  | Fatrly                  |
| 3. Is the manuscript logically described?                         |            |                |                  | Fairly                  |
| 4. Does the manuscript conform to the editing rule of             | KIChE?     |                |                  | Good                    |
|                                                                   |            |                |                  |                         |
|                                                                   | Revi       | iew Opinion    |                  |                         |
| 수고하셨습니다.                                                          |            |                |                  |                         |
|                                                                   |            |                |                  |                         |
| 참고문헌 수장해 주세요.                                                     |            | C-2            |                  |                         |
| Attach File : no file registered.                                 |            |                |                  |                         |
| Date of Opinion : 2024-04-18                                      |            |                |                  |                         |
|                                                                   |            |                |                  |                         |
|                                                                   | Come       | nent to Editor |                  |                         |
|                                                                   |            |                |                  |                         |
|                                                                   | ةel        | ar Pernana     |                  |                         |
|                                                                   | Auth       | or Response    |                  |                         |
| 78 XIH4                                                           |            | C-3            |                  |                         |
| Attach File : no file registered.<br>Date of Opinion : 2024-04-19 |            | C-2            |                  |                         |
|                                                                   |            |                |                  |                         |

화면명: 심사위원 2차 심사 > 저자 답변서 확인 및 2차 심사 진행 페이지: 속 성: A: 2차 심사용 파일 B: 1차 심사 기록 B-1: + 클릭하면 1차 심사 기록 C 테이블 활성화 C-1: 심사위원 1차 심사 평가 결과 C-2: 심사위원 1차 심사 평가 내용 (의견) C-3: 심사위원 1차 심사 평가에 대한 저자 1차 답변서 D: 심사위원 2차 심사 평가 테이블 D 테이블에 2차 심사 평가를 작성하고 결과 선택 후, E 클릭하면 아래 안내 메시지와 함께 2차 심사 완료! **Review Result** Thank you for reviewing the manuscript.

ОК

41

#### ☆ [KCER] Thank you for the review of KR2024-015-R01

외국어메일보기 원문보기 🗇 인쇄 🗎 파일로 저장

● 보번사람 : "한국화학공학회지 국문지 편 집위원회" (kiche@kiche.or.kr) 주소추가 주신치단
 보건날자 : 2024-04-20 14:11:20
 받은날자 : 2024-04-20 14:11:21
 받는남감 : "svkkim@isway.co.kr' (svkkim@isway.co.kr)

Thank you for the review of KR2024-015-R01

Journal name : Korean Chemical Engineering Research Manuscript Number : KR2024-015-R01 Type of manuscript : 보문(Article) Manuscript Title : Online Submission and Review System is being tested.

Dear Prof, aa aa Thank you for your review of this manuscript, You may access your review comments by logging at <u>https://neoses.kiche.or.kr</u> as reviewer With kind regards,

#### The Editorial Office

Editor in Chief, Min Chan Kim (mckim@jejunu.ac.kr)

Korean Chemical Engineering Research

COPYRIGHT C KICHE, ALL RIGHTS RESERVED,

| 하면명·    | 심사위원 2차 심사 완료 이후 안내 |
|---------|---------------------|
| ±q ∟ 0. | 메세지                 |

페이지:

속 성:

심사위원 1차 심사 완료 때와 마찬가지로 2차 심사 완료 후에도 심사완료 및 감사 이메일 전달 (최종 심사 완료 시까지 전달)

나머지 2인의 심사위원들도 동일한 과정으로 심사가 완료되면 (2차 심사의뢰 받은 심사위원들 의 심사가 종료되면), 심사완료 된 논문이 있다는 알림 이메일이 편집위원에게 전달!